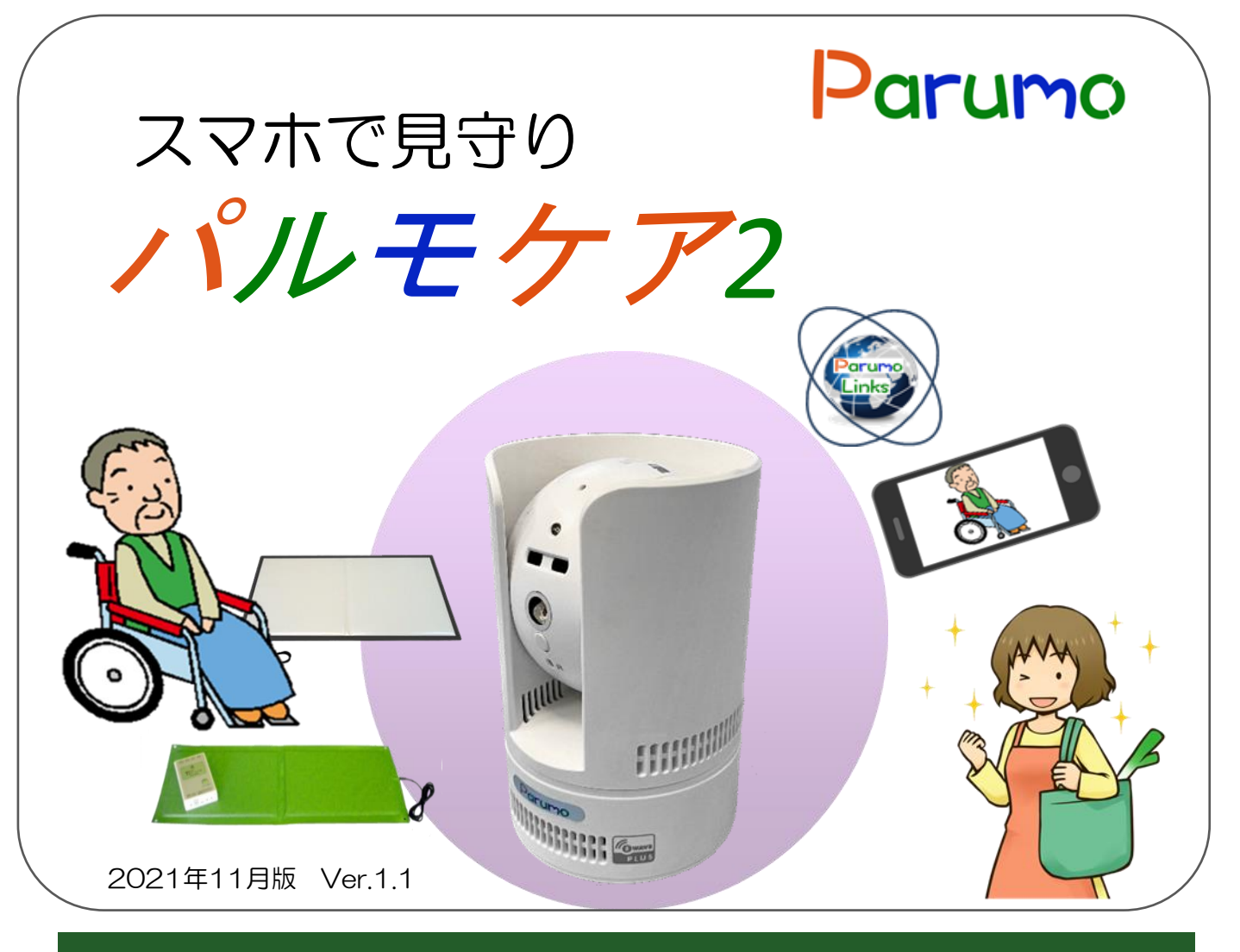

| 次 |
|---|
|   |

|             | 付属品や壁への取付方法                                                                                                    | 2                              |
|-------------|----------------------------------------------------------------------------------------------------|--------------------------------|
| 【<br>1      | 設定方法】<br>自端末に専用アプリをダウンロード                                                                                                    | 5                              |
| 2           | <ul> <li>新規アカウントを登録、カメラを登録します。</li> <li>2-1)Wi-Fi接続を選択した場合の操作方法</li> <li>Step1)パルモケアを登録します。</li> <li>Step2)管理者ユーザー名、管理者パスワードの設定。</li> <li>Step3)視聴用パスワードの設定。</li> <li>2-2)有線LAN接続を選択した場合の操作方法</li> <li>Step1)カメラを登録します。</li> <li>Step2)管理者ユーザー名、管理者パスワードの設定。</li> <li>Step3)視聴用パスワードの設定。</li> </ul> | 6<br>9<br>9<br>.10<br>10<br>10 |
| З           | 有線接続から無線接続へ変更する方法                                                                                                    | 11                             |
| 4           | 操作方法<br>カメラ映像の確認その他のボタン                                                                                                    | 12<br>13                       |
| 5           | 2台目スマホ以降の設定方法                                                                                                    | 14                             |
| 6<br>7<br>8 | センサー類との連動<br>各種設定<br>4種のコール                                                                                                    | 15<br>18<br>20                 |

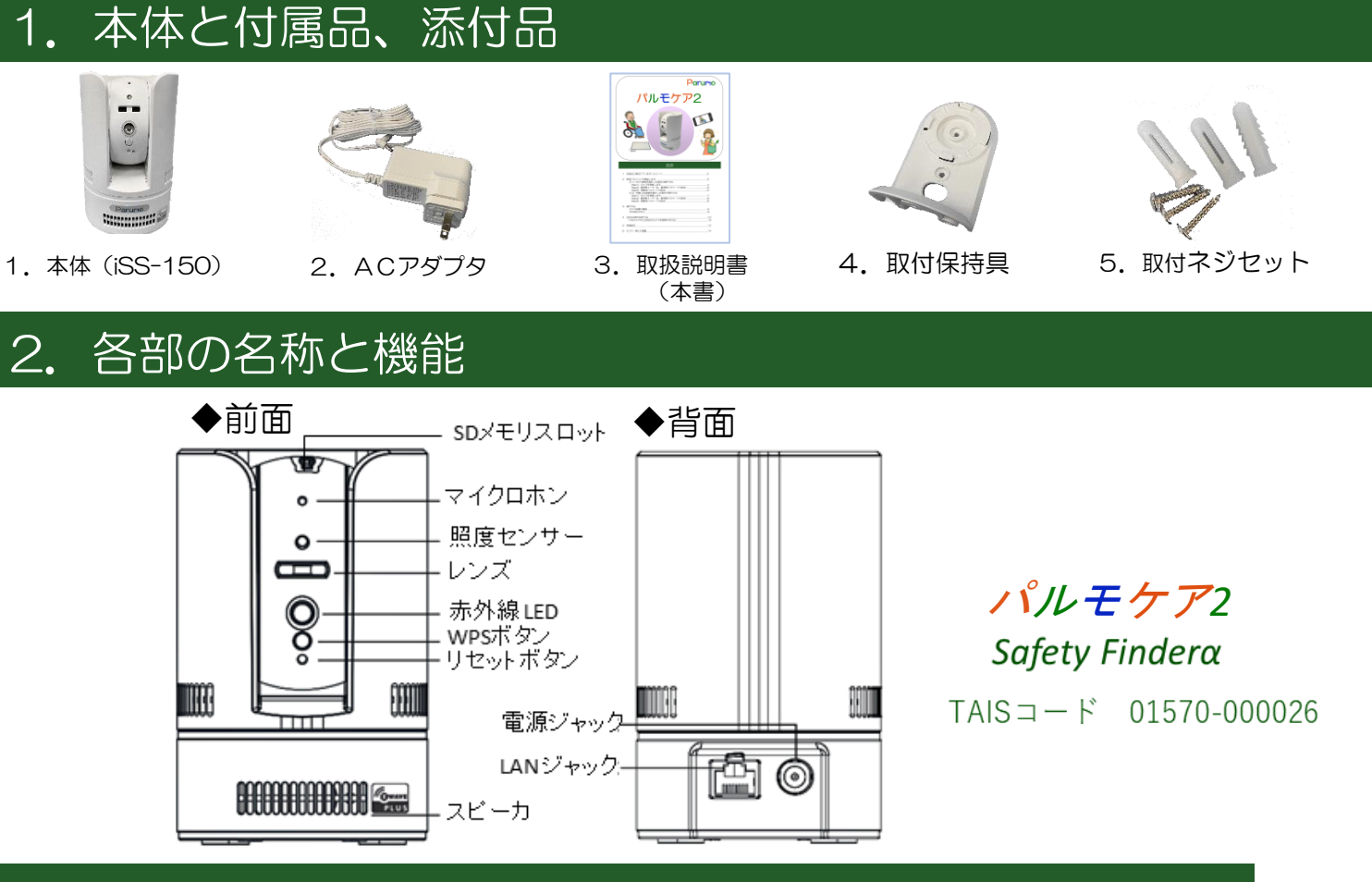

#### 仕様

- サイズ W76×D80×H108 mm 重量 434g カメラ 100万画素CMOSセンサー 赤外線LED(夜間自動点灯) 横パン360°縦チルト130°回転 H.264 圧縮 送信 映像 MicroSD保存(オプション) 録画保存
- 映像通信 無線受信機能 内蔵センサー 無線LAN ACアダプタ

H.264 圧縮 映像通信 30 fps Z-Wave無線 922MHz受信(電波干渉小) インターネット LANケーブル、Wi-Fi カメラ映像の動体検知機能内蔵 Wi-Fi 2.4GHz WPS 設定可能 100~240V PSE、CE適合

### 利用にあたっての注意事項

#### 異常や故障のとき

- ・煙が出ていたり、変なにおいがしたりするとき
- にあっていが、ないったとき ・落としたり、強い衝撃を与えて本体を破損したとき ・電源コードが痛んだり、ACアダプターが発熱したりしたとき、そのまま使用すると、火災・感電の原因となります。すぐに、ACアダプターをコンセントから 電影コートス構成にられているプランジンプランボットについたことで、このはなどがすること、スペンジングであることのではす。 抜いてください。 発煙・発熱などが治まったのを確認後、お買い上げの販売店に御連絡のうえ、点検・修理・交換をご依頼ください。 また、本体を破損したままで取り扱うと、けがのおそれがあります。

#### ◆設置、使用するとき

- ACアダプターは交流100Vのコンセントに完全に差し込んでください。交流100V以外を使用すると、火災・感電の原因となります。 差し込みが不完全で使用すると、ショートや発熱の原因となり、火災や感電の恐れがあります。
  - ACアダプターを傷つけたり、加工、加熱、修復しないでください。
    - ・設置時にACアダプターを壁や棚などの間に挟み込んだりしないでください。
    - ・重いものをのせたり、引っ張ったりしないでください。
    - ・熱器具に近づけたり、加熱しないでください。
    - ・ACアダプターを抜くときは、必ずACアダプター本体を持って抜いてください。 ・コードを極端に折り曲げたり、束ねて使用しないでください。火災になったり、感電の恐れがあります。

ACアダプターは必ず本製品付属のものを使ってください。 付属以外のACアダプターを使用すると、電圧、端子の極性の違いなどにより、発煙、発火の恐れがあります。

本製品付属のACアダプターを他の製品に使用しないでください。電圧、端子の極性の違いなどにより、発煙、発火の恐れがあります。 屋外やふろ場など、水分や湿気の多い場所では、本製品を使用しない。火災になったり、感電するおそれが火あります。 本製品の分解・改造・修理を自分でしない。火災になったり、感電するおそれ、故障のおそれがあります。

#### ◆免責事項について

2

- ・火災、地震や雷などの自然災害、第三者による行為、その他の事故、お客様の故意または過失、誤用、その異常な条件下での使用によって生じた損害に関して、 当社は一切の責任を負いません。
- ・本製品の使用または使用不能から生ずる付随的な障害(事業利益の損失、事業の中断)に関して、当社は一切の責任を負いません。
- ・取扱説明書の記載内容を守らないことによって生じ損害に関して、当社は一切の責任を負いません。 ・当社が関与しない接続機器、ソフトウェアなどとの意図しない組み合わせによる誤動作や操作不能などから生じた障害に関して、当社は一切責任を負いません。

カメラID、およびパスワードの取り扱いに関するご注意とお願い

・パスワード

- 他人に教えないでください。万が一、漏えいした場合は速やかにパスワードを変更してください。
- なお、パスワードには、管理者パスワードと視聴用パスワードの2種類があります。 管理者パスワード:カメラ映像を見ることとカメラの設定ができます。 視聴用パスワード:カメラ画像を見ることだけができます。

### 4. 設置・設定の準備(インターネット環境)

本製品をご使用いただくためにはインターネットに接続する必要があります。 あらかじめインターネット回線の契約およびインターネット接続の設定をしていただき お使いのルーターがインターネットに接続できる状態になっていることを確認してくださ い。有線LAN、無線LAN(Wi-Fi)いずれでも使用できますが、接続の安定性の観点か ら有線LAN接続を推奨します。

### パルモケア(iSS-150)本体の起動と設定

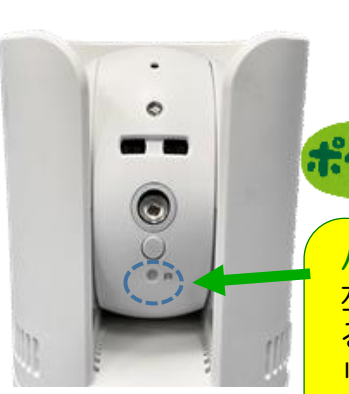

ACアダプタを電源ジャックに挿し、 電源に繋げると電源が入ります。

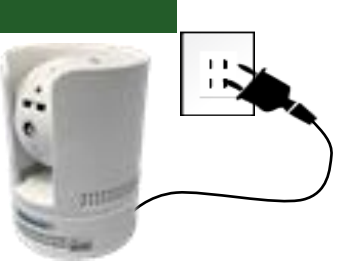

パルモケアのリセットが必要な場合が あります。以下の手順となります。

パルモケア本体の初期化(リセット)方法 左図のRの横のリセットボタンをピンのような尖ったもので長押しす ると、工場出荷時の状態に戻ります。 リセットが完了すると、カメラの首が回り、正面に戻ります。また、 LEDランプが赤で点滅します。※しばらくかかります。

通常は行わないでください

設定手順の大まかな流れ

Step1) 自端末に専用アプリをインストールします。 インターネット接続が必要です。

- Step2) パルモケア2(カメラ)をスマホ・タブレットに登録します。
- Step3) 管理者ユーザー名、パスワードを設定します。
- Step4) 視聴用パスワードを設定します。
- Step5)見守り操作方法を確認します。

Step6)2台目以降のスマホを登録する方法。 最初のスマホの登録と手順が異なります。

Step7) パルモケア 2の各種の設定を行います

Step8) 各種センサー類と連動させ、センサーの変化で通知を受信します。

### 壁への設置方法

通常は、電源を入れて水平な部分に 置くことでご利用が可能です。手に 触らない方が良い場合など、天井に 近い壁などに設置が可能です。 専用の保持具が標準で付属しています。

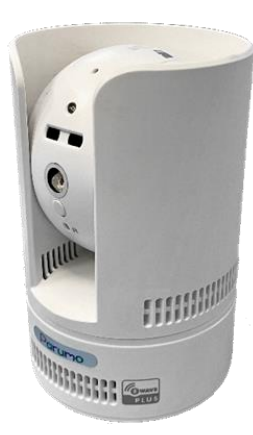

パルモケアの本体の裏側

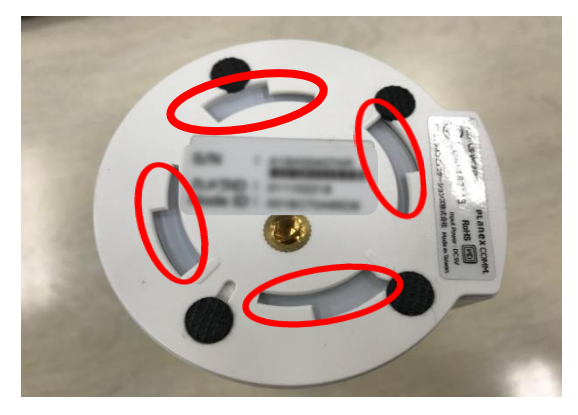

①付属のネジで壁に取り付けてください。
 必要に応じて、付属の補強材を使います。

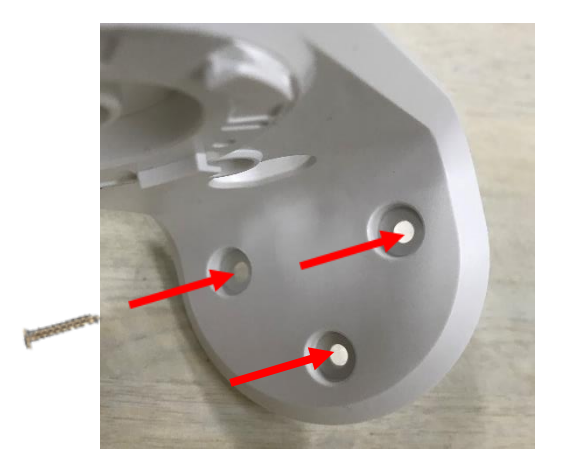

取付保持具の接続箇所

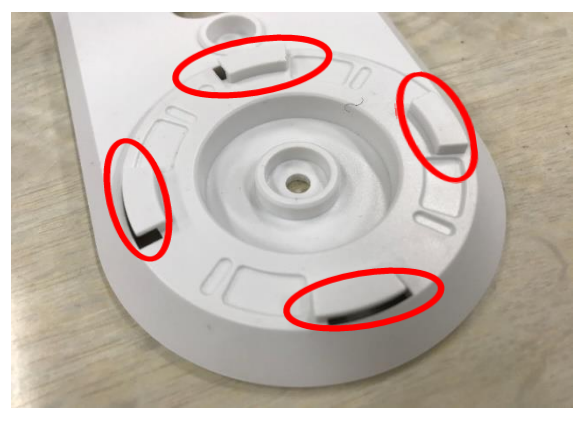

②本体の裏側のへこみと、取付保持具の出っ張りがかみ合うようになっています。 出っ張りとへこみを合わせて差し込んでください。差し込んだ後、矢印の方向に 最後までしっかりと回してください。その際、下の土台部分を持って回してくだ さい。(上を持って回すとカメラが回ってしまうため)

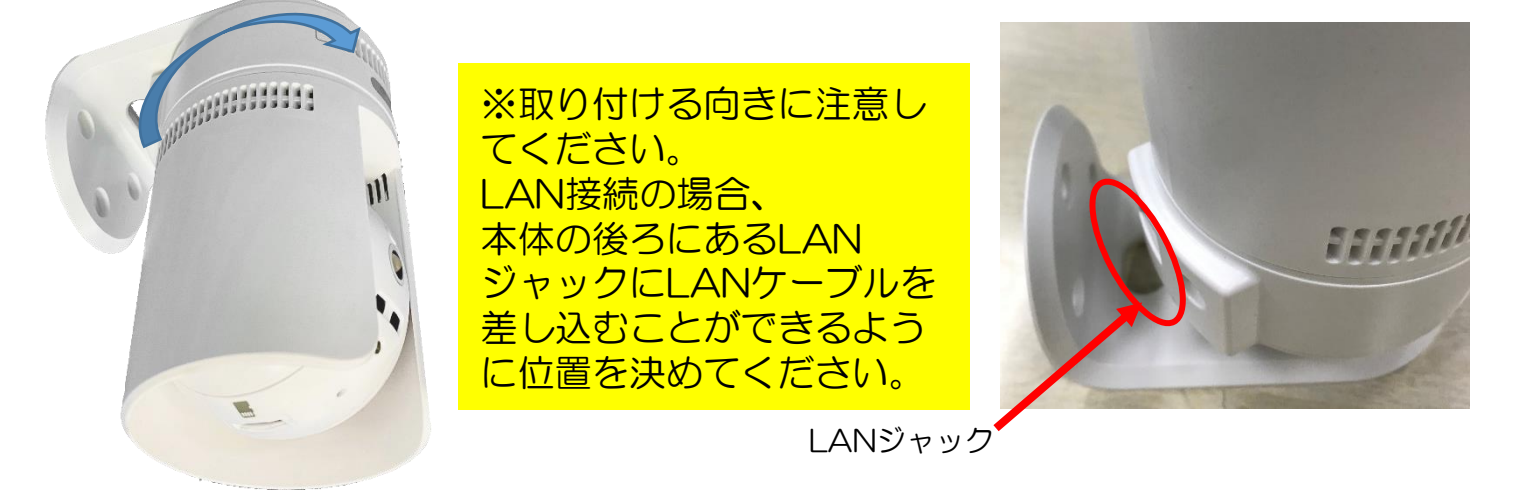

# 1.自端末に専用アプリをダウンロード、インストールします

Apple APP ストア、またはPray Storeより、以下の手順にて

mCamView Z+ というアプリを使用します。

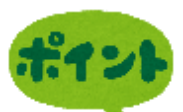

①iPhoneの場合は、APP ストア、Android端末の 場合はPlayストアをタップ してください。

Playストア

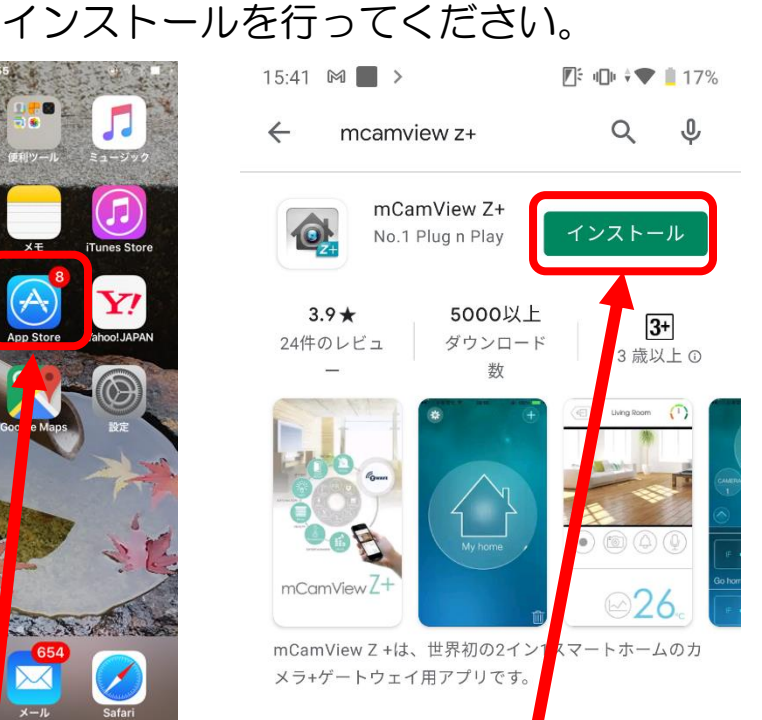

②検索で、mCamView+ と入力してください。 このアイコンが見つかったら インストールしてください。

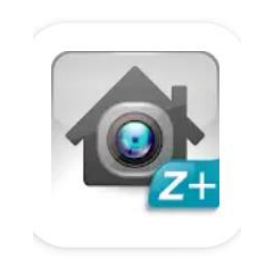

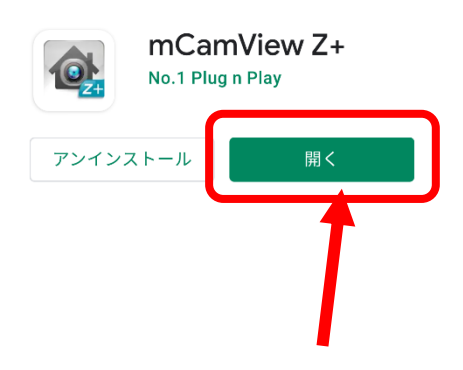

③インストールした後、 「開く」をタップして ください。

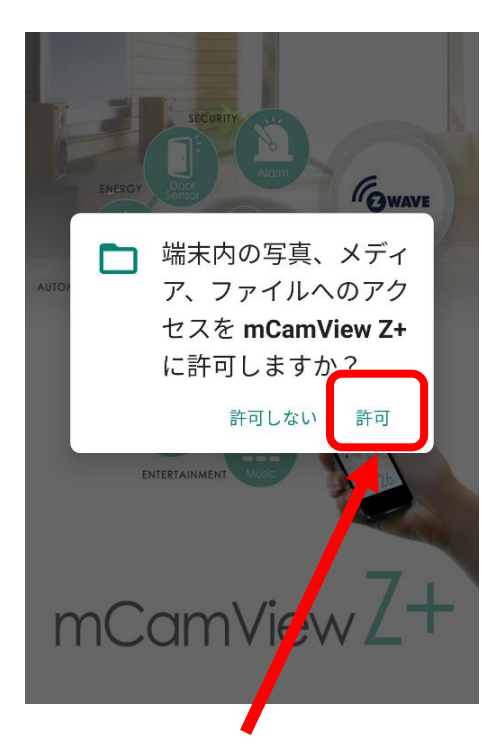

④許可をタップして 下さい。

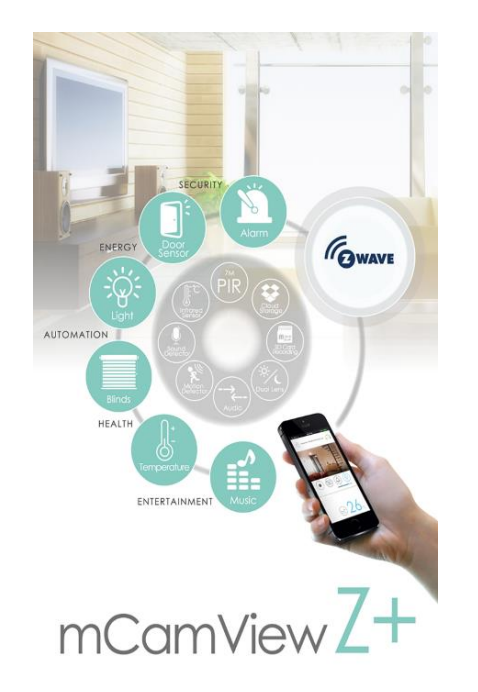

⑤アプリ起動中の 画面です。

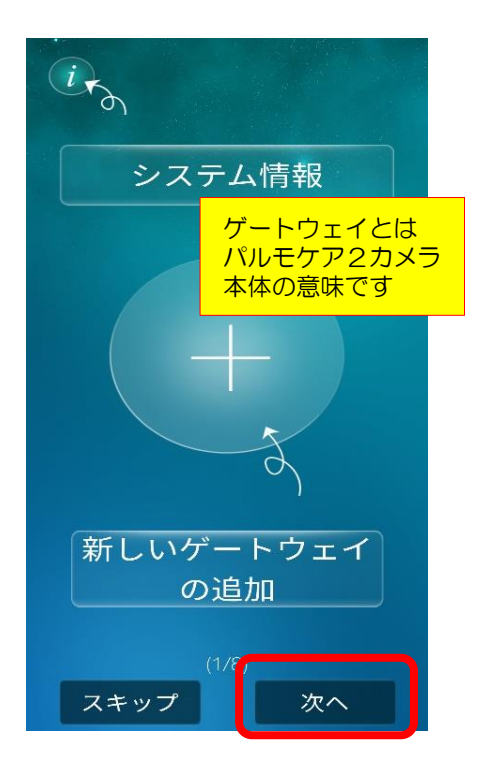

⑥しばらくすると、操作方 法説明の画面になります。 次へをタップし進んでくだ さい。8ページ分あります。

# 2.新規のカメラを登録します

#### 重要事項

# この後の操作を実施するために、スマホ端末をパルモケアを接続するWi-FiのSSIDに接続しておいてください

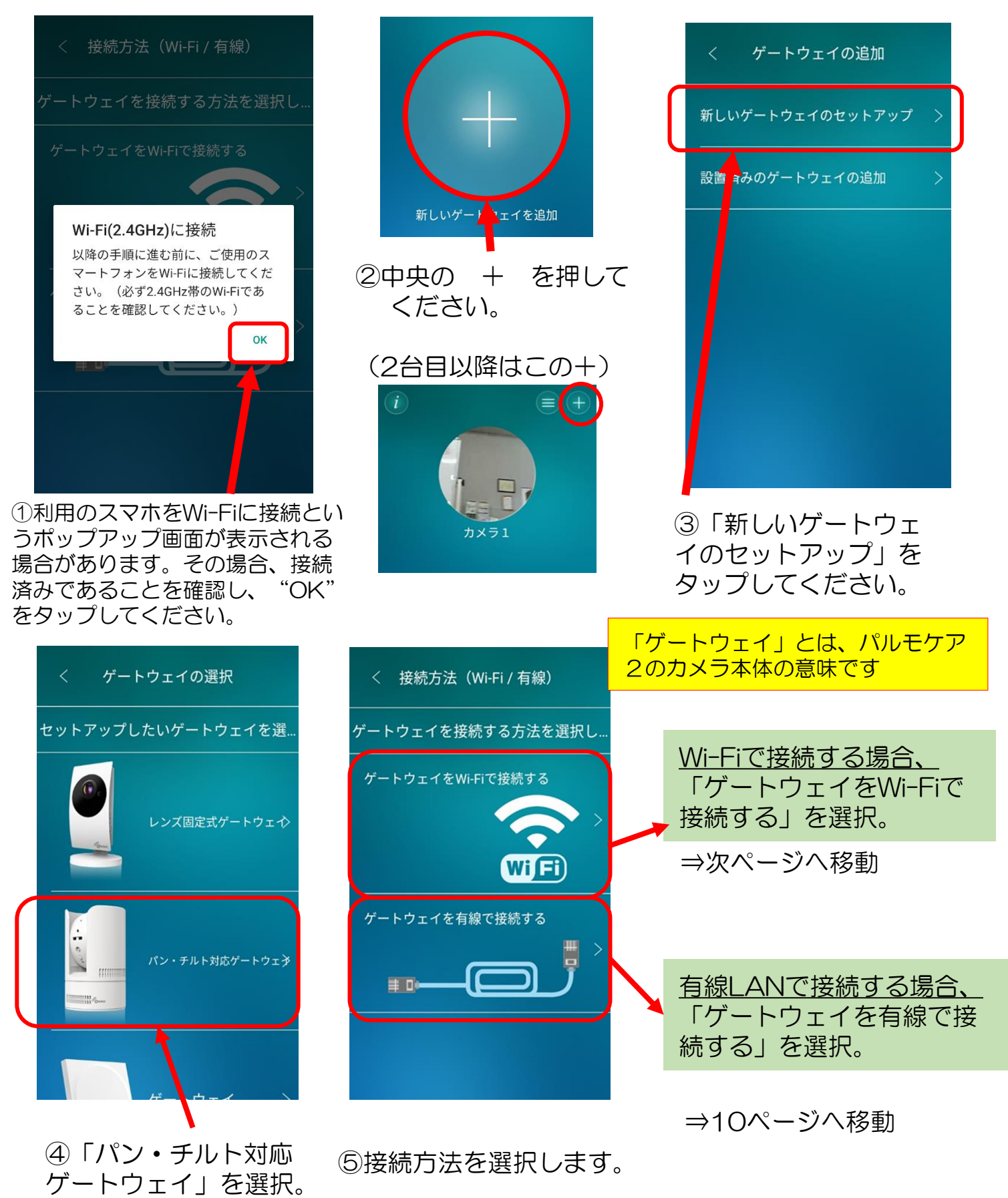

2-1) Wi-Fi接続を選択した場合

### Step1)カメラを登録します。

### Wi-Fi接続を選択した場合、以下の手順に移行してください。

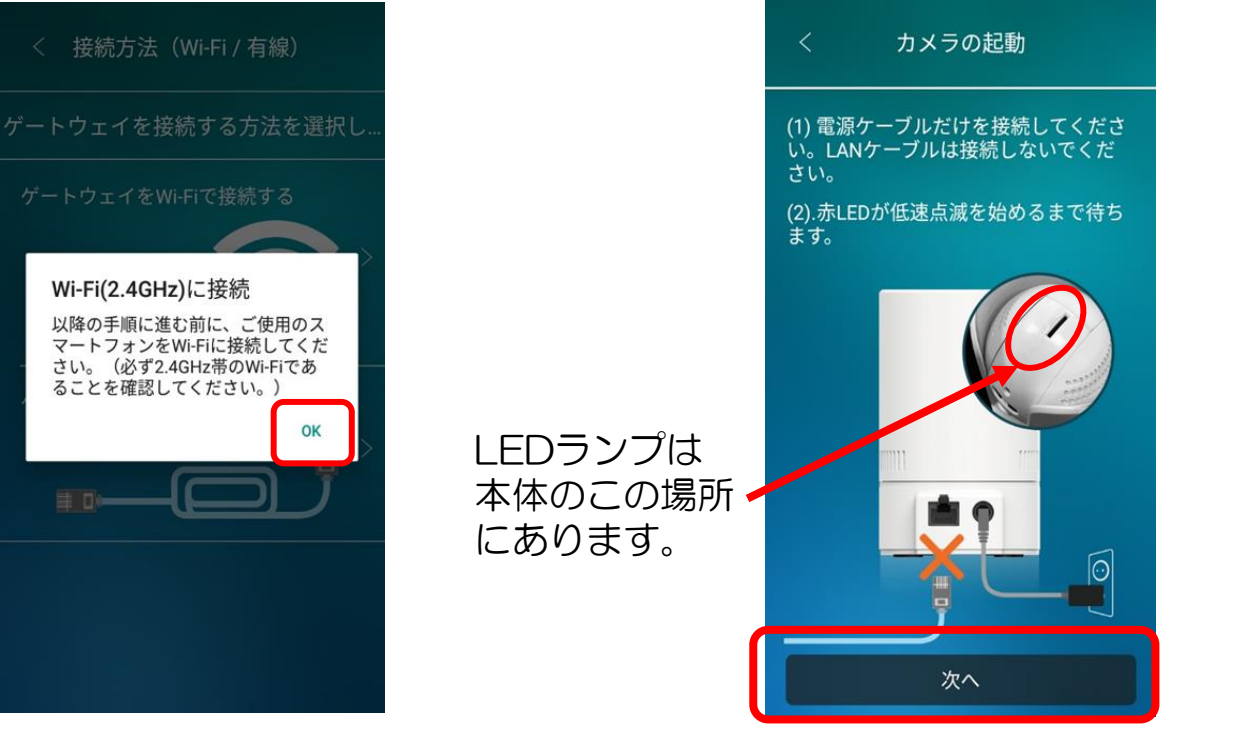

①スマホがカメラの接続先のWi-Fiに接 続されていることを確認し、"OK"を タップしてください。 ②カメラの電源を入れ、赤LEDが点滅 するまで待ってください。 点滅したら、「次へ」をタップしてください。

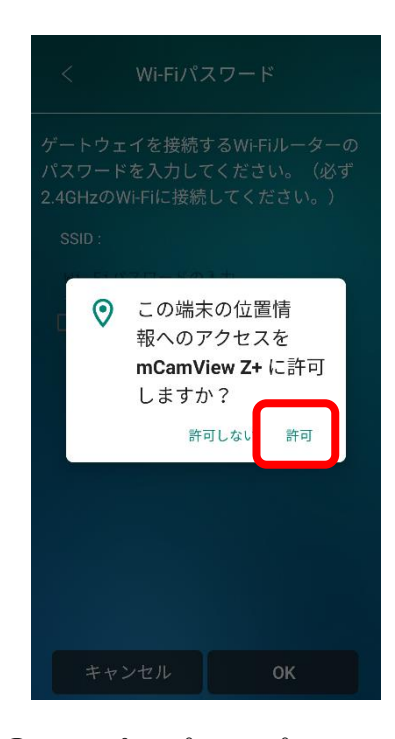

③このポップアップ画面 が表示されたら「許可」 を押してください。

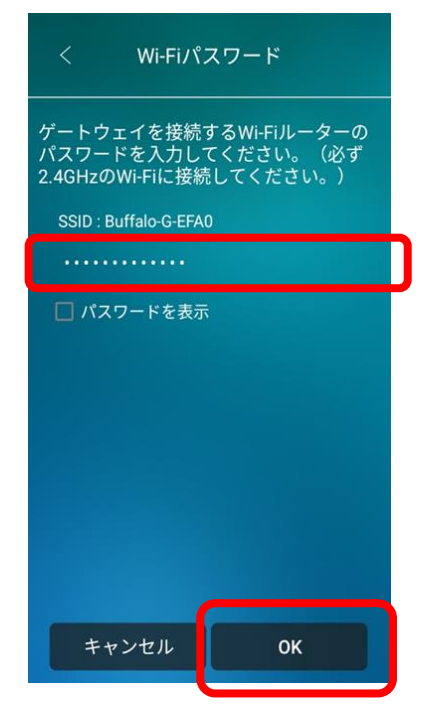

 ④接続先のSSIDがあっているか 確認し、パスワードを入力して ください。
 入力後 "OK"をタップしてくだ さい。

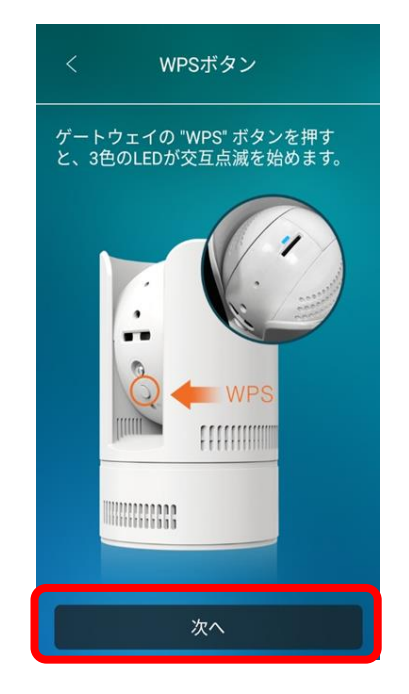

⑤カメラ本体のWPSボタンを 押してください。押すと、3色の LEDが交互点滅を始めます。 交互点滅が始まったら、 「次へ」をタップしてください。

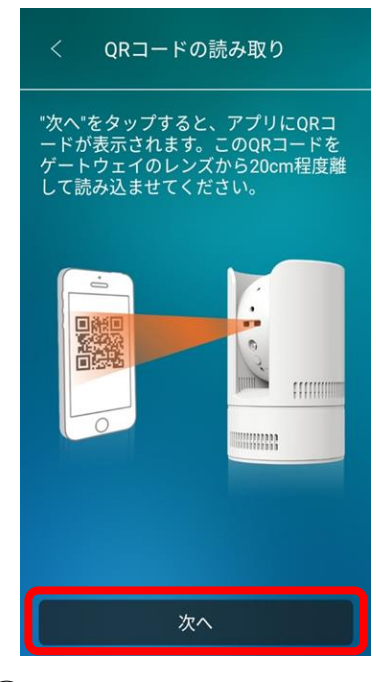

 ⑤ この画面でも「次へ」を タップしてください。
 の か つ し て く だ さい。
 か メ う は 上 の 2 つ の ■ の 部 分 で す。 カ メ う の 方 向 に ス マ ー ト ホ ン の 画面をかざ し て く だ さい。 正面 よ り 少 し 上 か ら か ざ す と 読み 取 ら れ や す い で す。

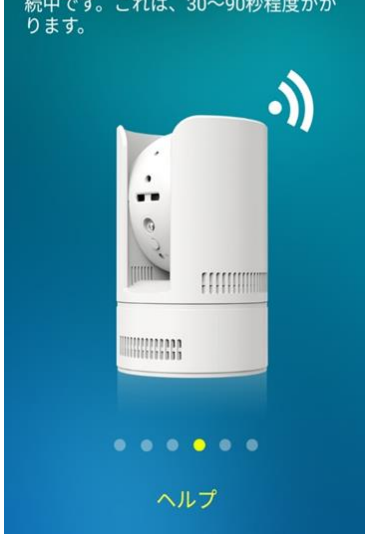

⑦接続中です。 画面が変わるまでお待ちください。

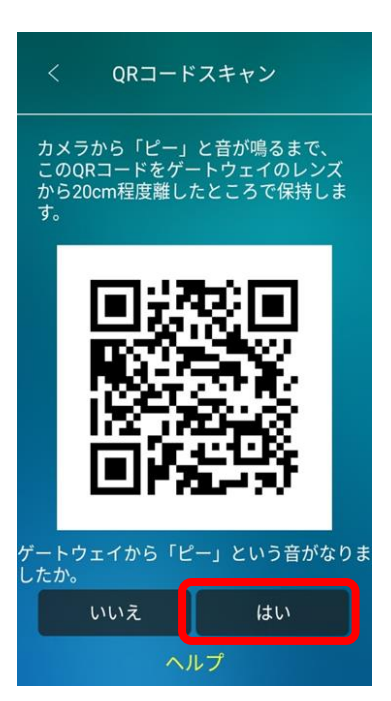

⑥QRコードが表示されるため、 カメラから10~30cmほど離し て画面のQRコードを読み取らせ ます。

カメラがQRコードを読み取ると、 「ピー」とカメラから音が鳴り、 Wi-Fi接続を開始します。 ゲートウェイから「ピー」という音が 鳴ったら、画面の「はい」を選択して ください。

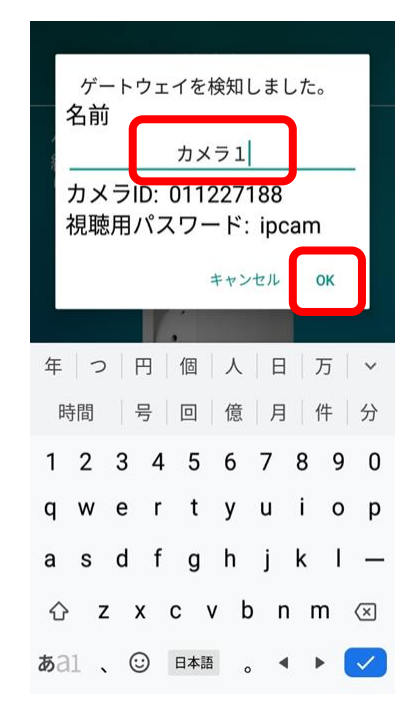

⑧カメラに名前を付けます。 名前を自由に入力してください。 入力後"OK"をタップします。

# Step2)管理者ユーザー名、パスワードの設定

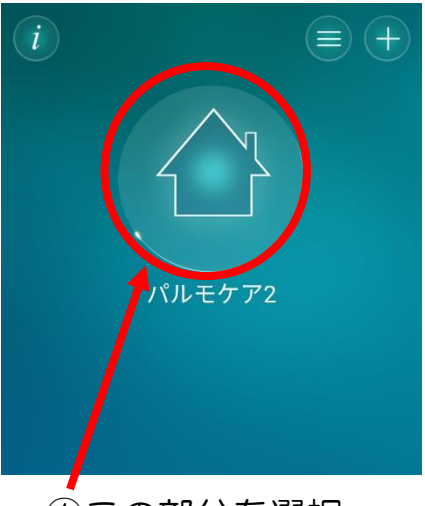

 ①この部分を選択 してください。

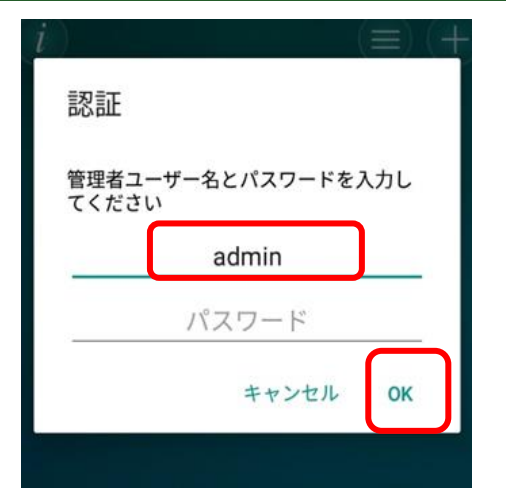

②上図のポップアップが
 出たら、初期登録として、
 ユーザー名:admin
 パスワード:空白のまま
 を入力ください。
 入力後に"OK"をタップ。

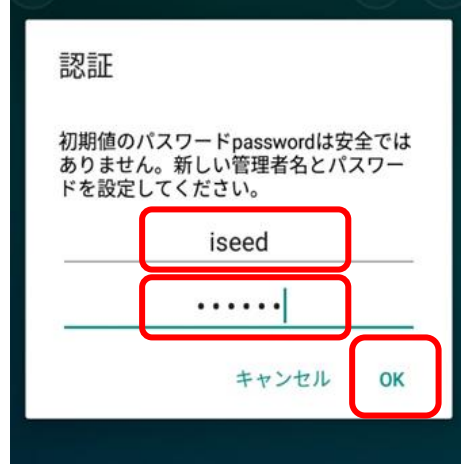

③この場面で、自由な管理 者ユーザー名、パスワード を入力してください。 入力後、"OK"を 押してください。

### Step3) 視聴用パスワードの設定

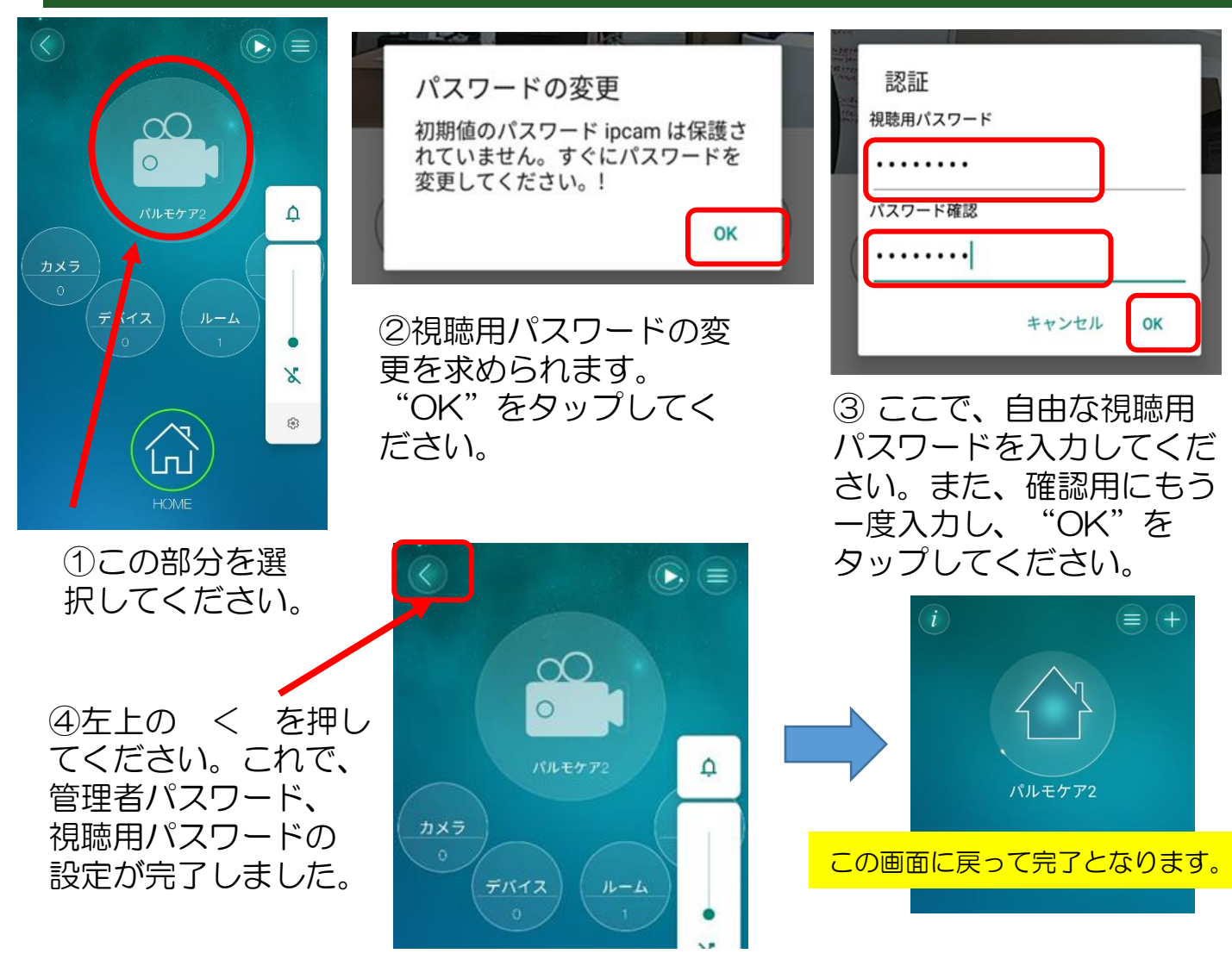

# 2-2) 有線LANを選択した場合

# Step1)カメラを登録します。

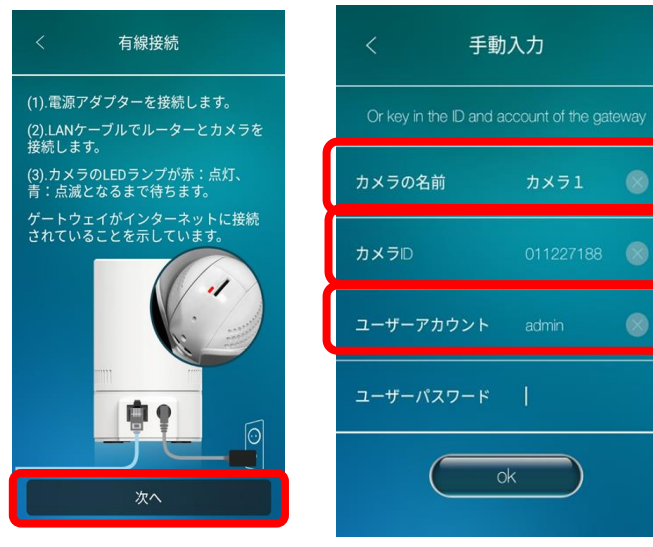

①LANケーブルでルーターとカメラを接続します。 接続部は本体の後ろ側にあります。

②カメラのLEDが赤は点灯、青は点滅になるまで待ちます。なったら「次へ」をタップしてください。

認証

③カメラに名前を付けます。 名前を自由に入力してください。

④カメラIDを入力します。 カメラIDは本体の裏側にあります。

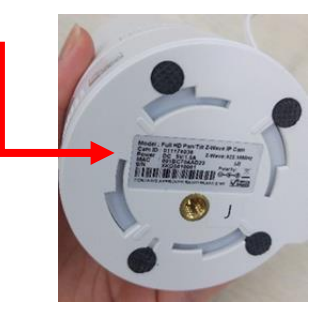

⑤ユーザーアカウントを入力します。 初期値として「admin」と 入力してください。

# Step2)管理者ユーザー名、管理者パスワードの設定

初期値のパスワードpasswordは安全では ありません。新しい管理者名とパスワー ドを設定してください。

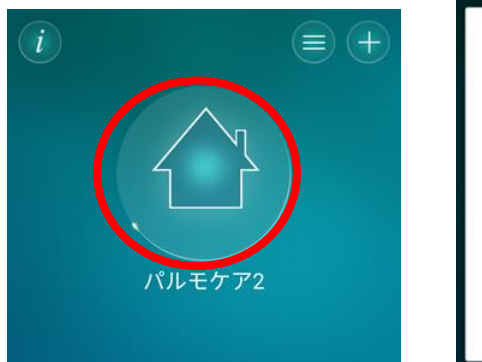

①カメラを選択して
 ください。

- 2この場面で、自由な管理者ユーザー 名、パスワードを入力してください。 入力後、"OK"を押してください。

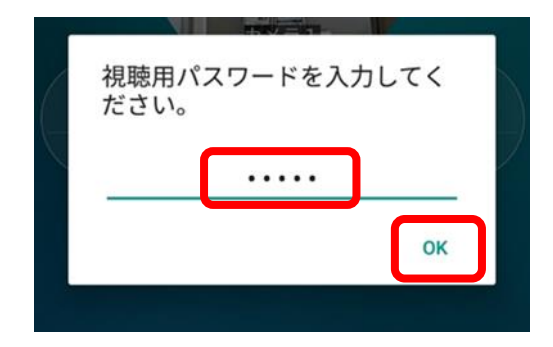

③次に、視聴用パスワードを求め るポップアップが表示されます。 初期値として「ipcam」と入力し てください。

Step3) 視聴用パスワードの設定

9ページ目のStep3と同じ手順をおこなってください。

# 3. 有線接続から無線接続へ変更する方法

#### ※有線接続方法については10ページをご確認ください。

#### 重要事項

この後の操作を実施するために、スマホ端末をパルモケアを接続するWi-FiのSSIDに接続しておいてください

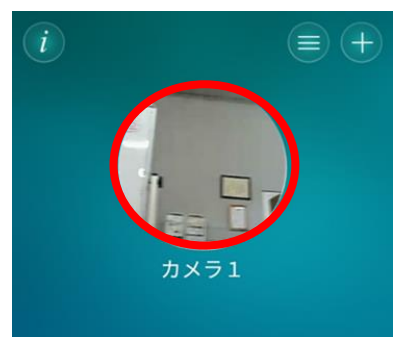

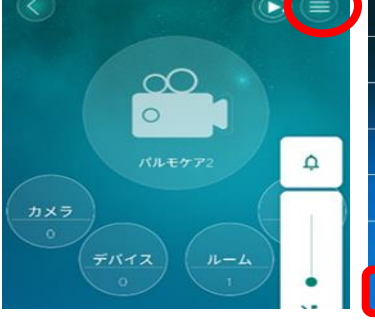

①有線接続で設定した
 ②右上の設定マーク
 カメラをタップします。をタップします。

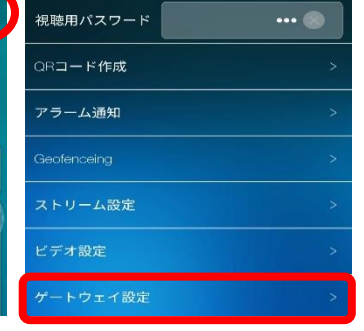

③ゲートウェイ設 定をタップしてく ださい。

| < ゲートウェイ設定 |  |
|------------|--|
| 情報         |  |
| ネットワーク     |  |
| アラームと録画    |  |
| 管理者        |  |
| ユーザー管理     |  |
|            |  |

④ネットワークを タップしてください。

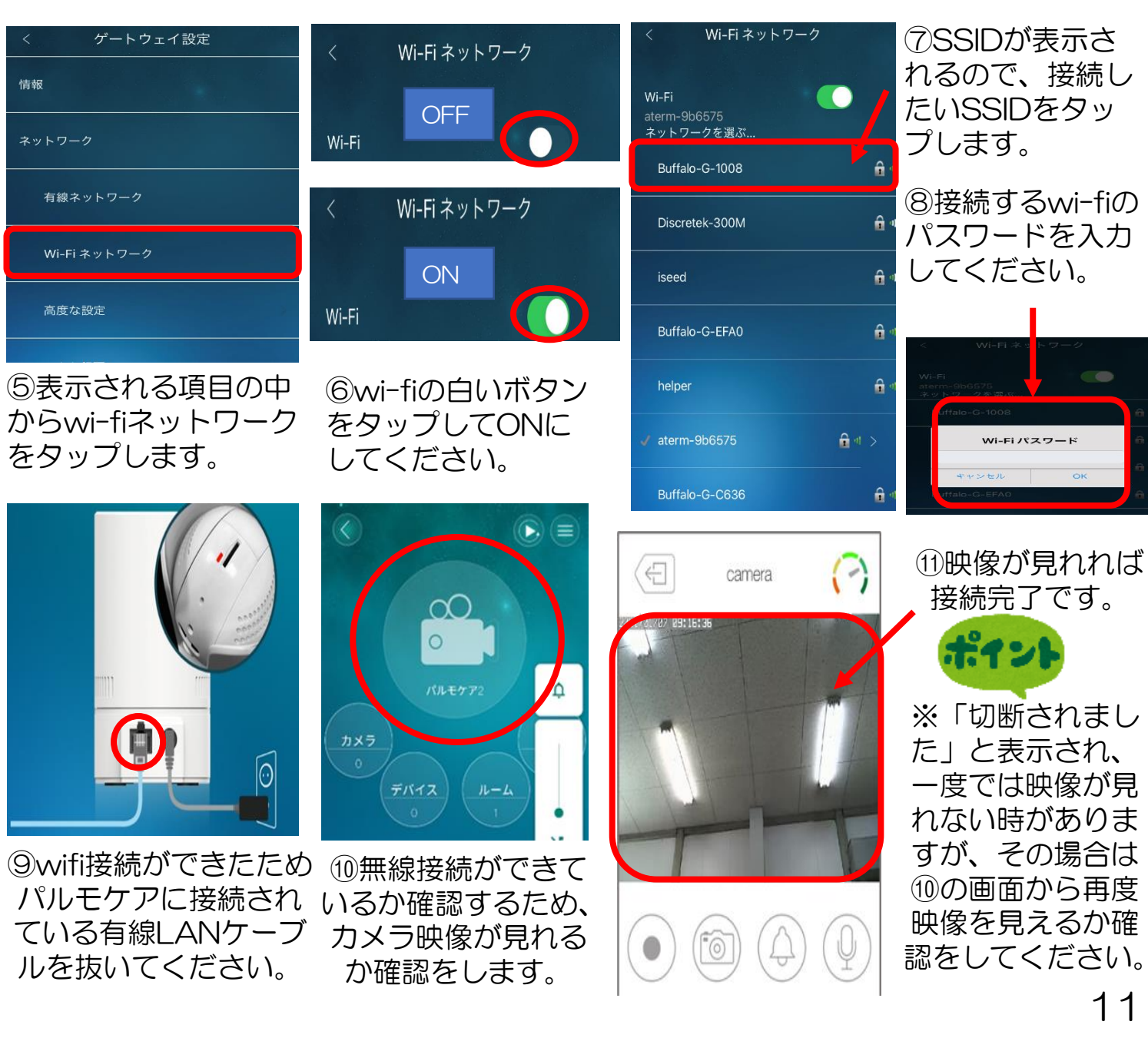

# 4. 操作方法

#### カメラ映像の確認

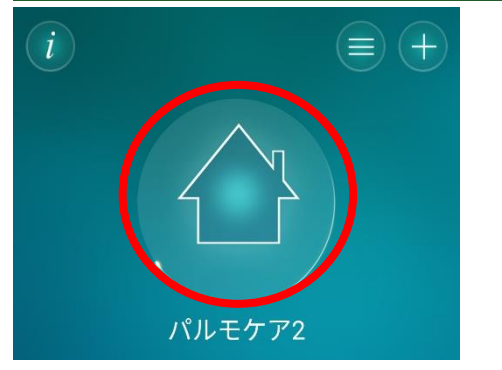

①カメラを選択してください。

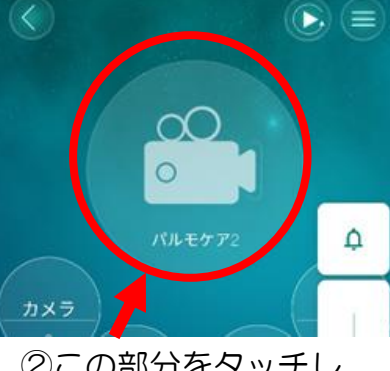

②この部分をタッチし てください。

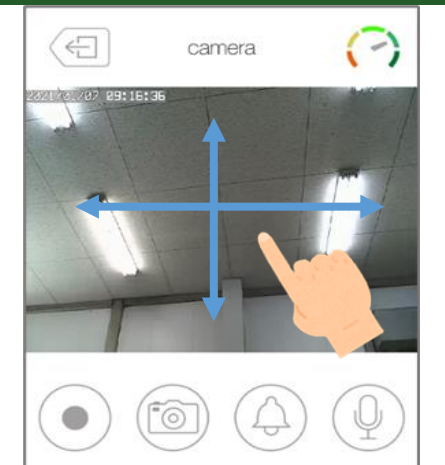

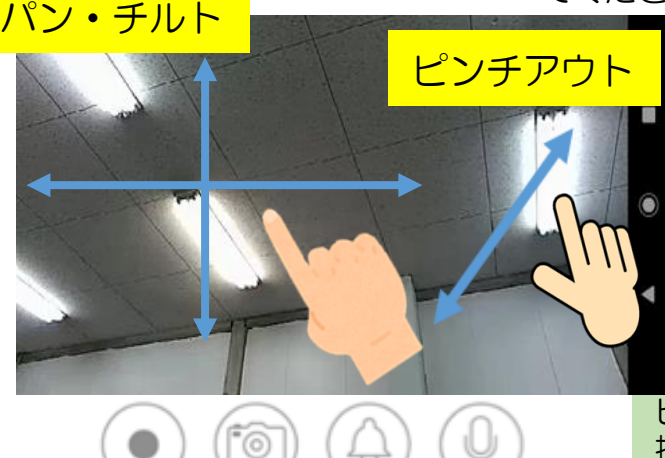

③画面をタッチし、上下左右に指を滑らすとカメ ラの角度を変えることができます。

横にすると大画面

スマホを横にすると大きな画面で見ることもできま す。※画面ロックしてあれば解除してください。画 面をポンとたたくとボタンが現れます。また、ピン チアウトすると、拡大することができます。

ピンチアウトとは、2本指でスマホ画面に触れたまま、 指の間を離していくと拡大することを言います。

# アラームボタンを無効にする <mark>\* <sup>重要事項です</sup></mark>

☆アラームボタンを無効にする。

カメラ映像を確認する画面のアラームボタンを押すと、大きい警報音が鳴ります。 間違って押してしまっても、鳴らないようにするために、以下の手順が必要です。

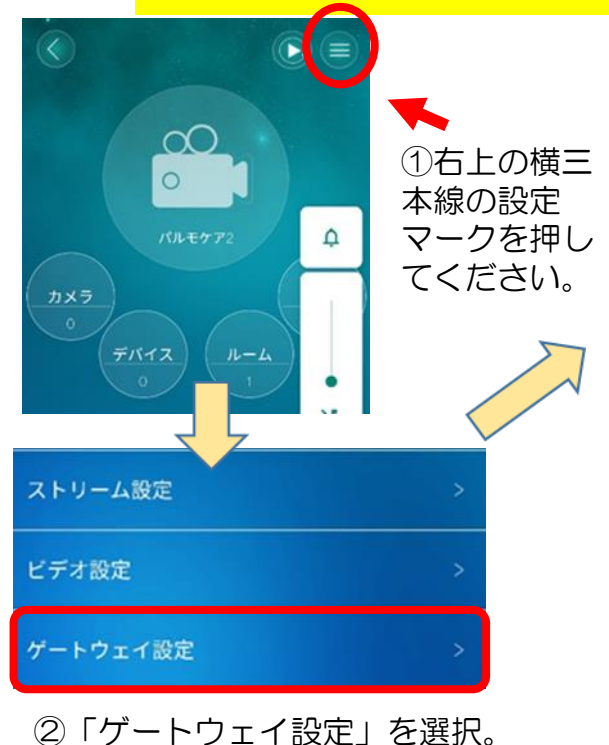

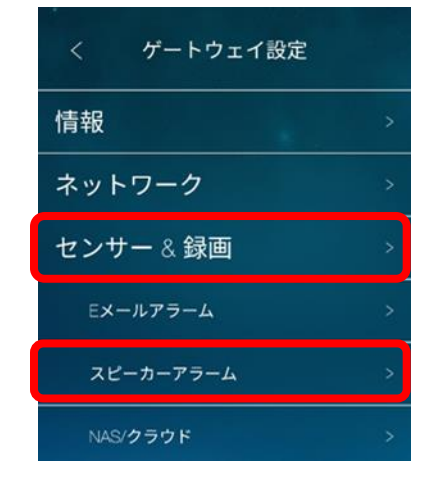

③「センサー&録画」 をタップして、下に出 てくる「スピーカーア ラーム」を押してくだ さい。

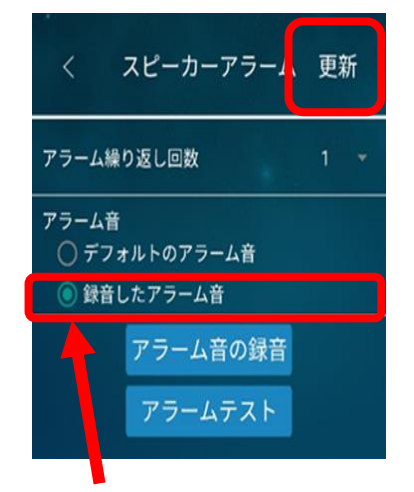

④「録音したアラーム
 音」にチェックを付けて
 ください。その後、右上
 の更新ボタンを押して
 完了です。

12

# 4. 操作方法(続き)

### その他のボタン

|                      |                      | 録画ボタン<br>タップすると赤くなります。赤くなっている間<br>はカメラ映像を録画することができます。録画<br>終了をするときは、もう一度押してください。<br>録画中右上に録画時間が表示されています。 |
|----------------------|----------------------|----------------------------------------------------------------------------------------------------|
| The the first of the |                      |                                                                                                    |
|                      |                      | カメラボタン<br>押すとカメラに写っている映像を写真で<br>残すことができます。                                                               |
|                      |                      |                                                                                                    |
| ルーム/デバイス>            |                      | アラームボタン<br>押すと、本体からアラーム音が鳴ります。<br>鳴らさないようにするためには12ページ<br>をご覧ください。                                        |
| (T)                  |                      |                                                                                                    |
|                      | $\langle \leftarrow$ | 左上の退出ボタンで終了してください。                                                                                       |
|                      |                      |                                                                                                    |

### 声かけ機能

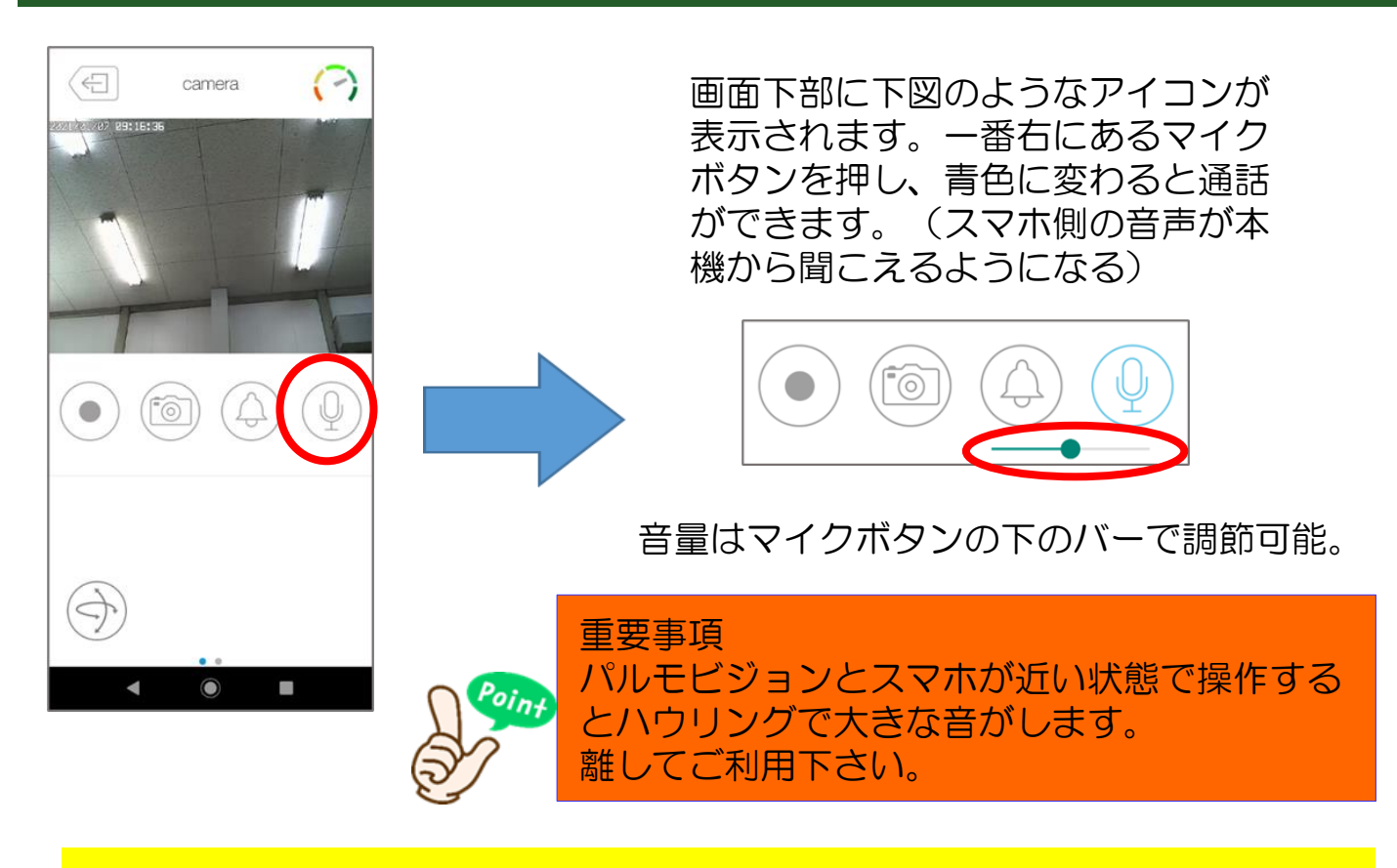

※介護保険バージョンは、スマホ側から声掛けをすることはできま すが、カメラ側からの音声を聞くことはできません。

# 5.登録済みのパルモケアを他のスマホに登録する方法

### ※アプリのインストールまでは、1のインストールの手順を実施してください。

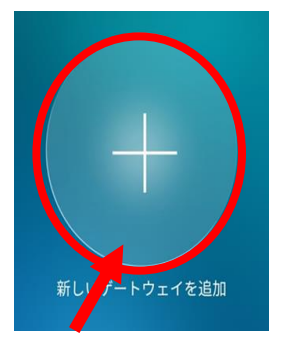

①中央の+を押してください。

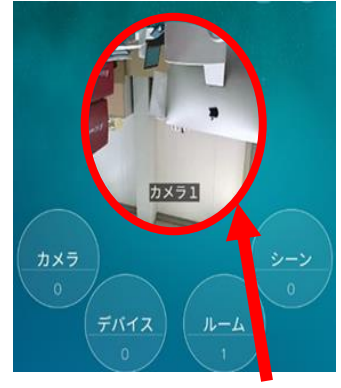

④カメラを選択 してください。

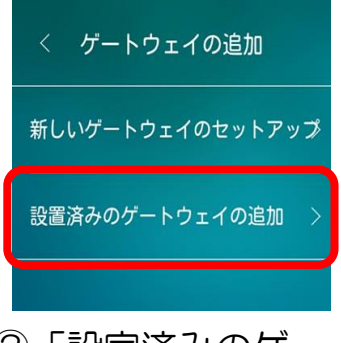

②「設定済みのゲー トウェイの追加」を 選択してください。

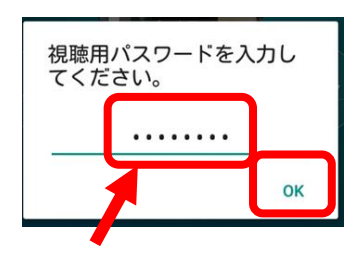

⑤登録済みの視聴用パスワード を入力し、"OK"を押してく ださい。登録完了です。

2台目以降のスマホで設定を行いたい 場合は、次の手順に進んでください。

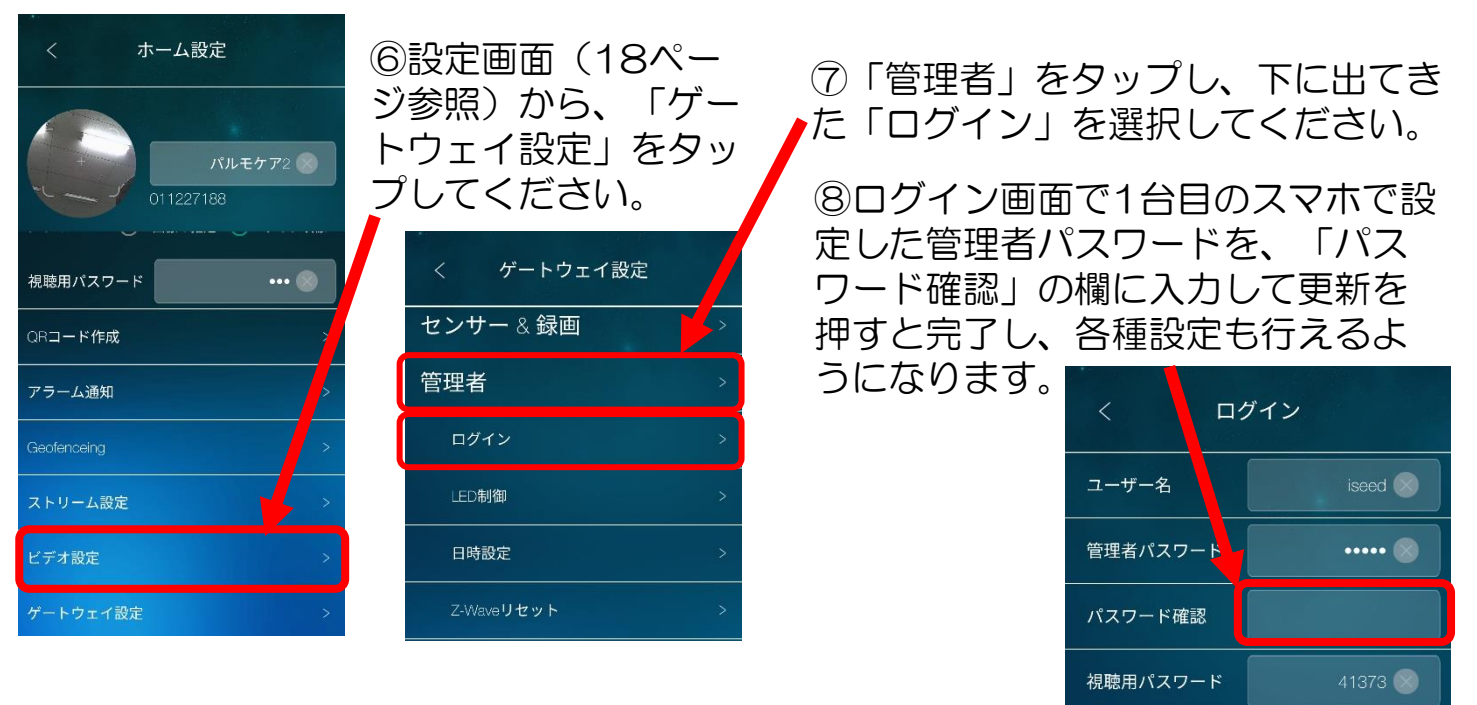

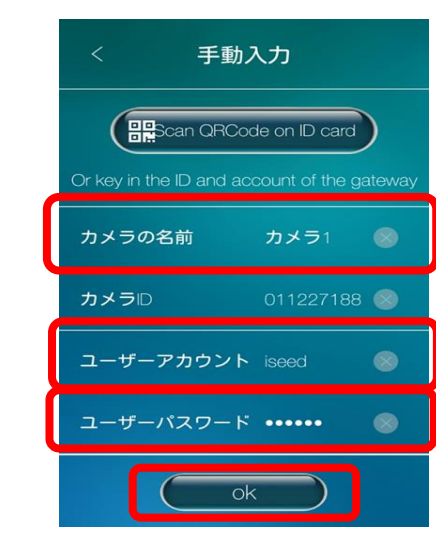

③カメラの名前に名前を入力。 登録済みのユーザーアカウント (管理者ユーザID)とパスワード を入力。最後に"OK"を入力。

## 6. センサー類との連動(おきるコール、ふむコール、ドアコール)

おきるコール、ふむコール、ドアコールでは、それらのセンサーと連動させ、センサー 反応があった際にスマホで通知を受け取り、カメラで確認することができます。

注意:Androidスマホの場合、アラーム通知が溜まるとアラーム通知が来なくなります。その際は通知を削除すると通知が来るようになります。⇒17ページ

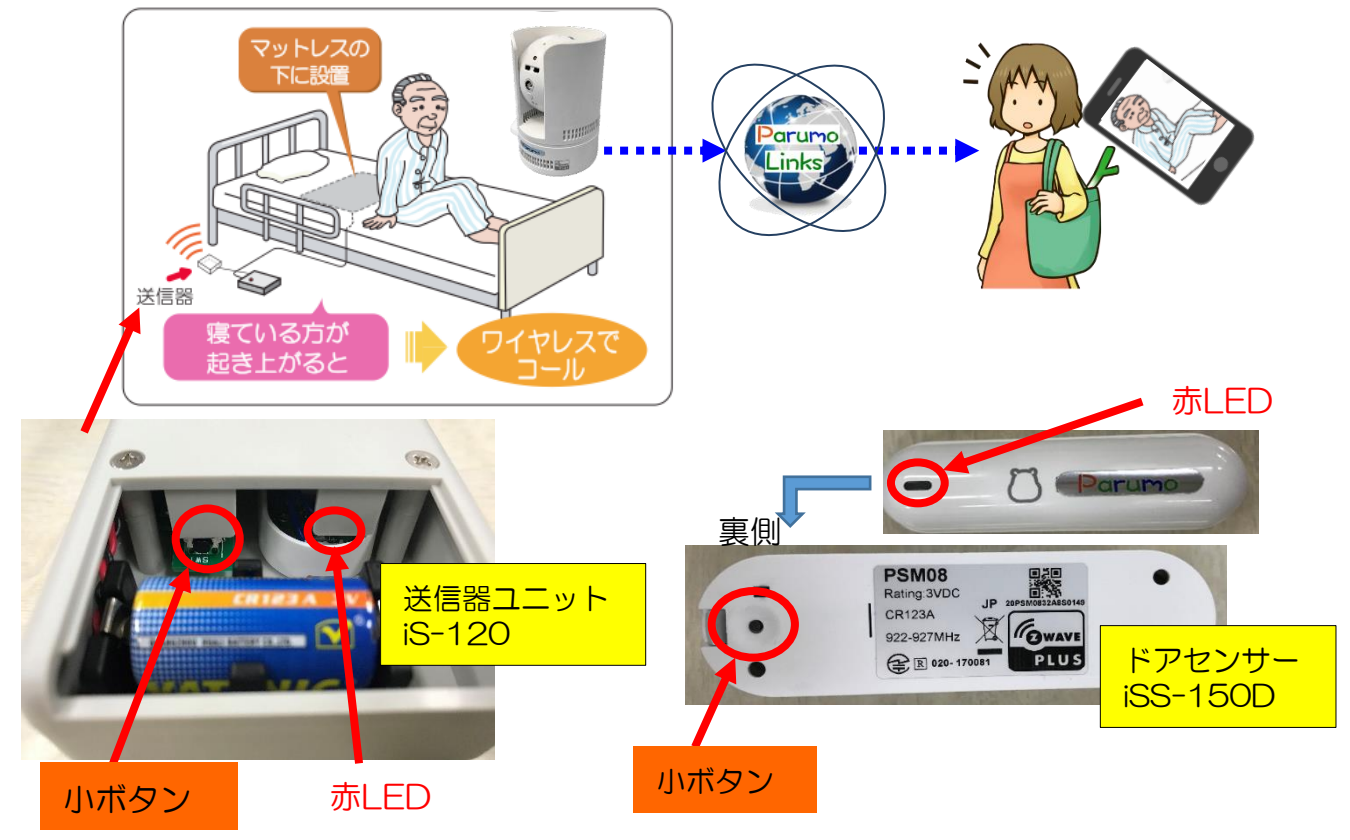

① 事前準備:無線送信器(およびドアセンサー)とパルモケアとをペアリングする準備をします。 無線通信ユニットの電池カバーを開けると黒い小ボタンがあります。この小ボタン10秒間程度 長押しすると、右側のLEDが赤く点滅します。

ドアセンサーと連動させる場合は裏側の黒いボタンがあります。この小ボタンを長押しすると、表の赤LEDが点滅します。この点滅状態は長く(2分程度)続きます。

以下の手順を進めて、⑨のタイミングで点滅が消えてしまっている場合はもう一度長押しを実施下さい。

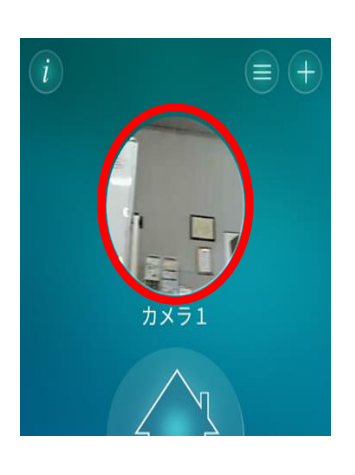

②連動させるカメ ラを選択してくだ さい。

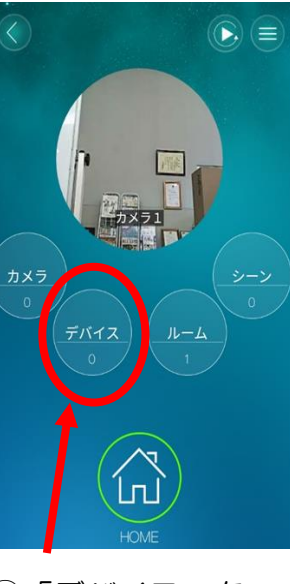

③「デバイス」を 押してください。

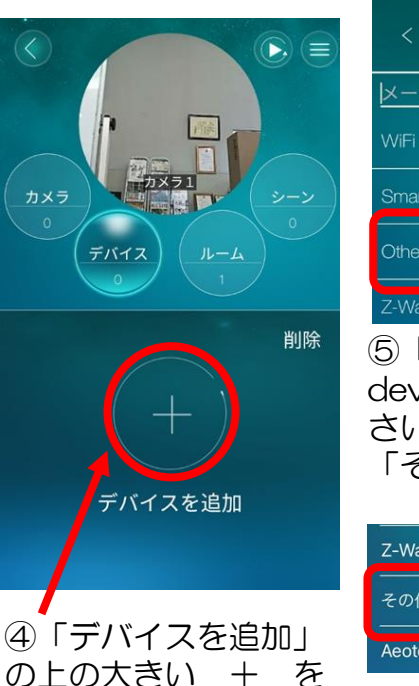

押してください。

| く デバイス                                       | の追加                                |
|----------------------------------------------|------------------------------------|
| メーカーを検索                                      |                                    |
| WiFi IR controller                           | Android                            |
| SmartStart                                   | >                                  |
| Other Z-Wave device                          | >                                  |
| Z-Wave gateway exte                          | nsion >                            |
| ⑤「Other Z<br>device」を選<br>さい。iPhon<br>「その他のテ | 2-Wave<br>選択してくだ<br>eの場合は<br>デバイス」 |
| Z-Wave gateway exte                          | iPhone                             |
| ー<br>その他のデバイス<br>ー                           |                                    |
| Aeotec                                       |                                    |
|                                              |                                    |

# パルモケアとセンサー無線送信器とのペアリング実施

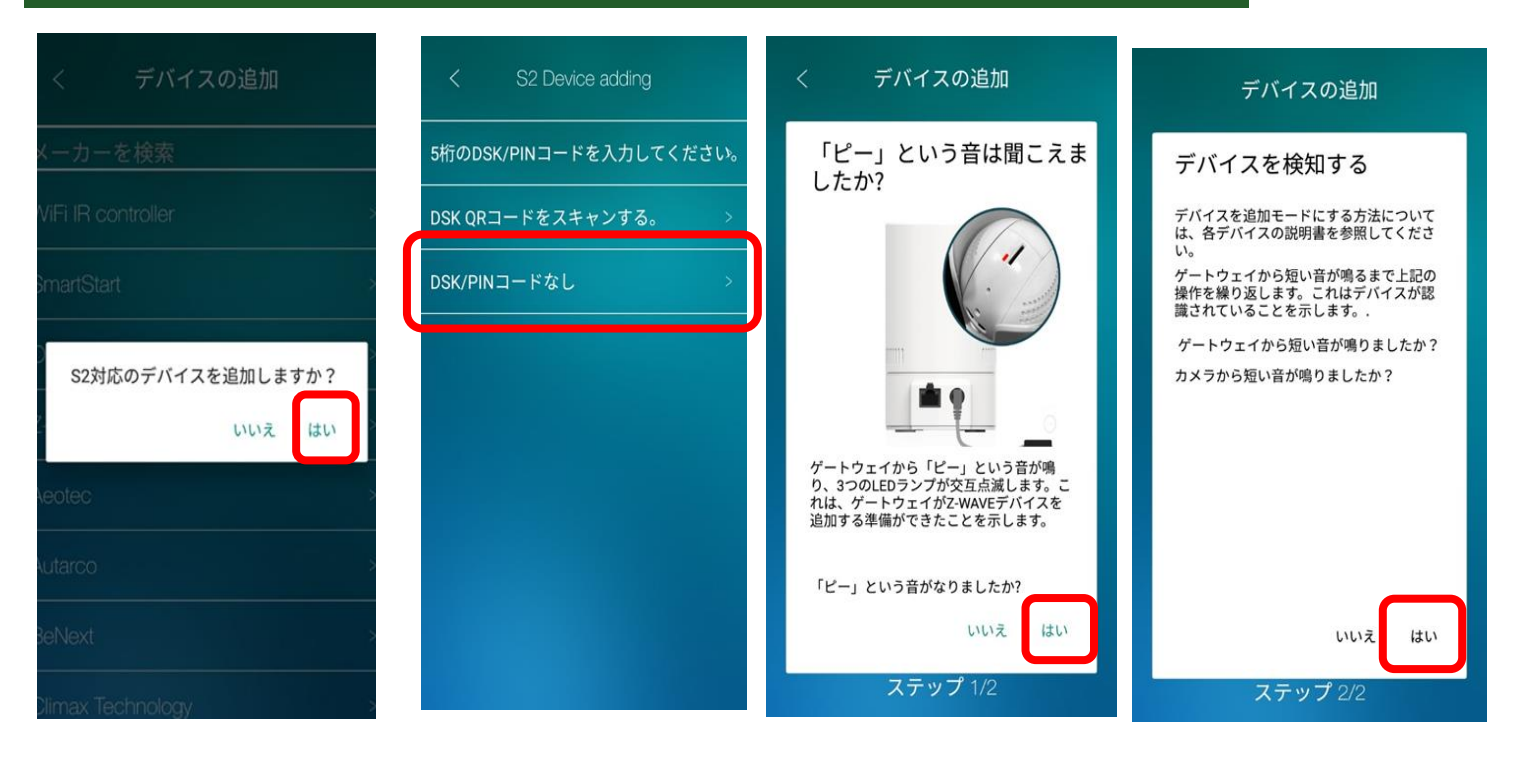

⑥「はい」を押してく ださい。 ⑦「DSK/PINコード なし」を選択してくだ さい。 ⑧本体から「ピー」
 という音が鳴ります。
 音が鳴ったらこの画
 面の「はい」を押し
 てください。

⑨デバイスを検知する準備ができたら、
 「はい」を押してください。

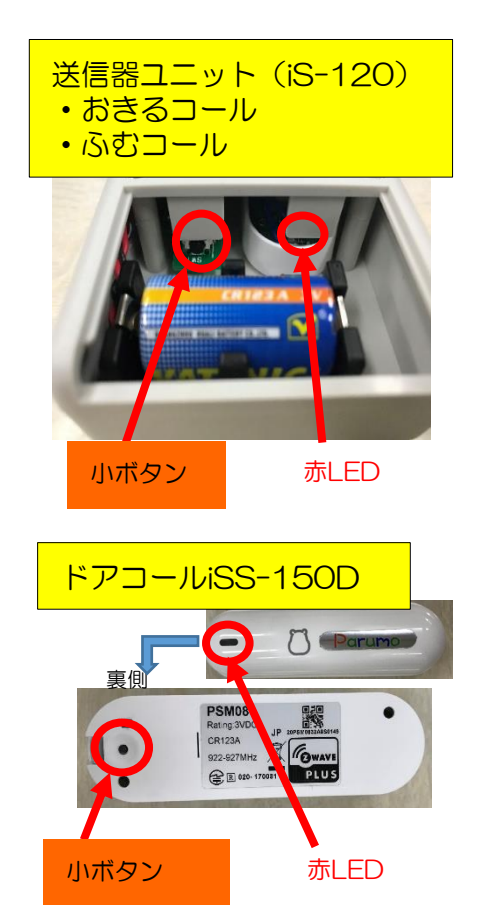

⑩送信器ユニット、またはドア
 コールの赤LEDの点滅が途切れ
 てしまっている場合は、もうー
 度小ボタンを長押してください。
 (10秒)
 16

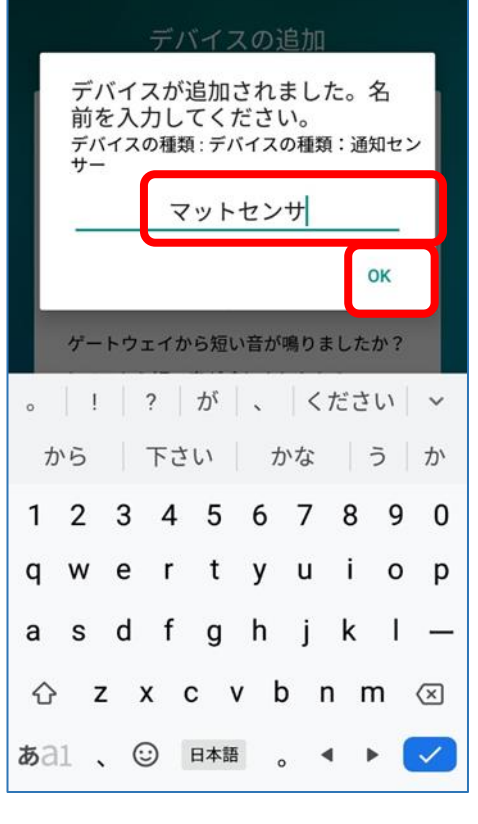

⑪正常にペアリングされると、 本体からチャイム音が鳴り、ス マホにこのような画面が表示さ れます。センサーの名前を自由 に入力してください。

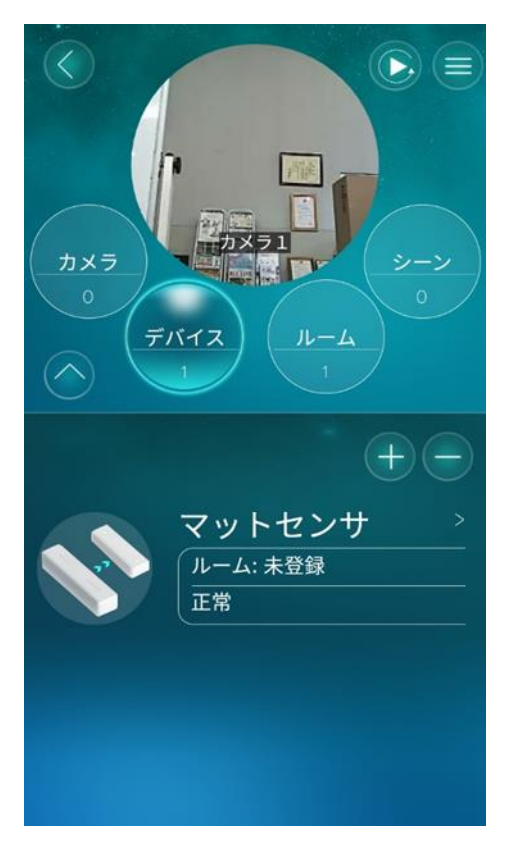

12ペアリングは完了です。 次ページで通知を受け取る 設定に進みます。

### スマホでセンサーからの通知を受け取る設定

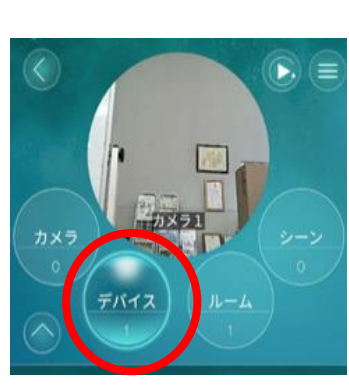

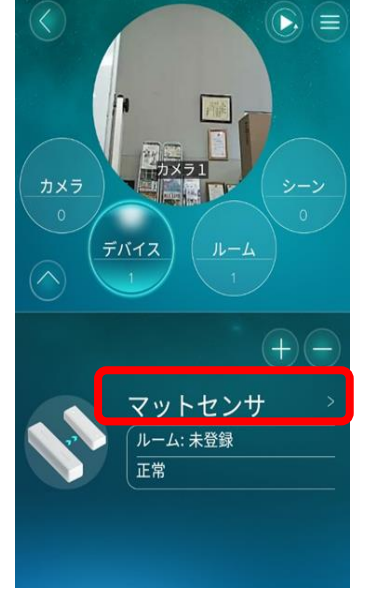

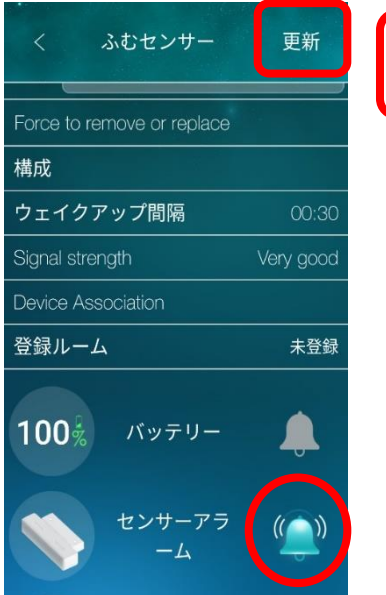

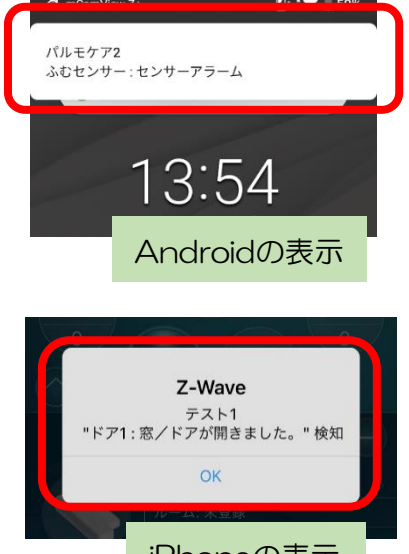

iPhoneの表示

①カメラを選んで、 デバイスをタップ します。

②ペアリングが完了 したデバイスの名前 の部分を押してくだ さい。

③設定画面になります。 センサーからの通知が届くよ うに、「センサーアラーム」 (iPhoneの場合は「窓」)の 隣のベルマークを押してくだ さい。マークが青くなります。 右上の「更新」を押すと設定 完了です。 ④センサーが反応すると 通知が発生し、スマホが 受信します。音と表示で 知らせます。アプリを開 いてカメラを確認するか、 通知の表示部分をタップ すると、直接カメラに繋 がります。

注意:Androidスマホの場合、アラーム通知が溜まるとアラーム通知が来な くなります。以下の手順で逐次削除してご利用ください

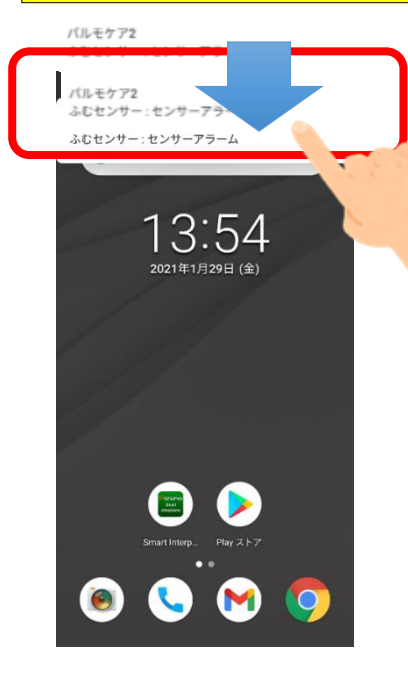

重要 ポイント

13:30 100% 11月5日(金) FI: 4 🖜 8  $\odot$ \* **`**\ ⓓ mCamView Z+ ∽ カメラ1 センサー: センサーアラーム カメラ1 センサー:センサーアラーム カメラ1 センサー : センサーアラーム カメラ1 センサー : センサーアラーム カメラ1 センサー:センサーアラーム 他 14 件 📞 内線プラス・6分 内線プラス ログイン中 > All in one Gestures All in one Gestures 通知を管理する すべて消去

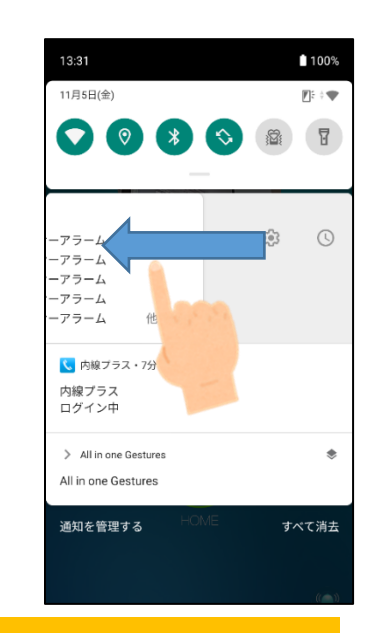

スマホの画面のさらに上から、 下になぞるとアラーム通知を 調べることができます。 通知の表示部分をタップする と、カメラに繋がります。 ※操作方法は機種によって異なります。

例)スマホの画面の上から下になぞると様々なアプリの通知が表示されます。

「消去」ボタンあるいは、mCamViewアプリの通知を横に スライドすると削除されます。

## ドアコール用センサーの取付け方

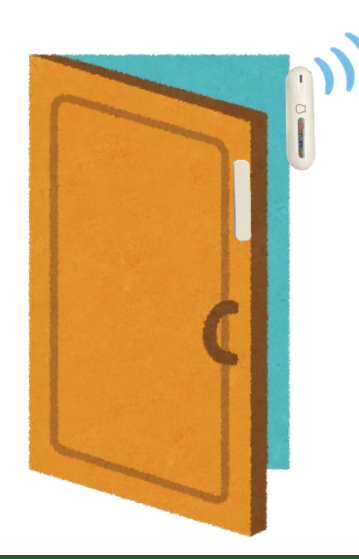

ドアセンサーは本体とマグネットがくっついている状態から離れる(ドアが開く)と、センサーが反応します。 付属のネジまたは両面テープで、図のようにドアに取り付けてください。

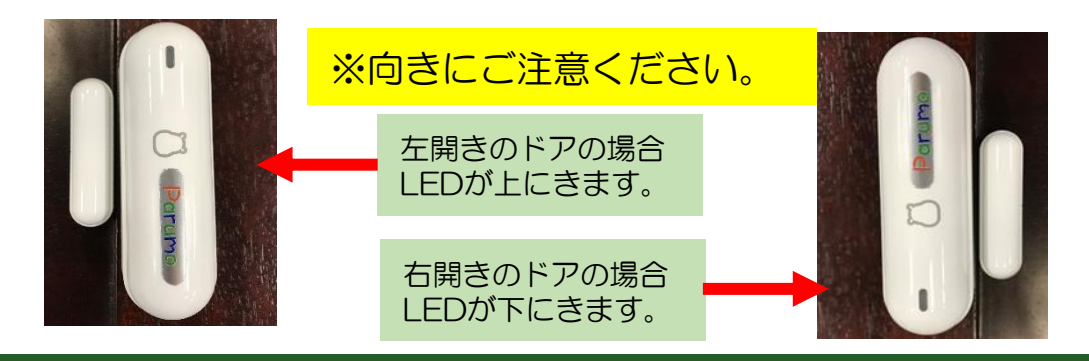

# 7. 各種設定

※取扱説明書に記載されている以外のボタンは、基本的には将来機能となるため、設定は不要です。

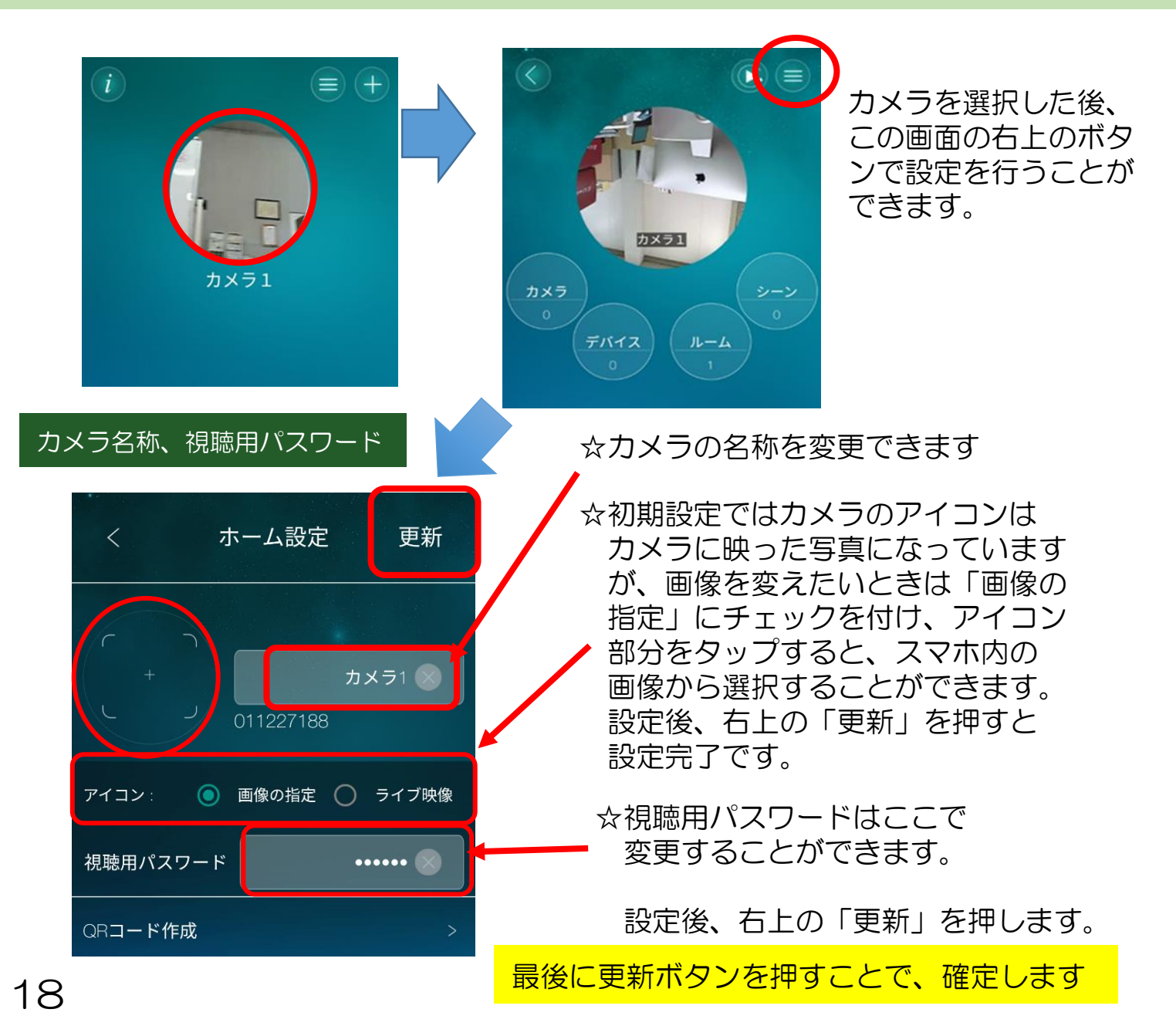

#### 日時設定

★ 重要事項です

#### 標準時GMTとの差を設定して時差を修正します

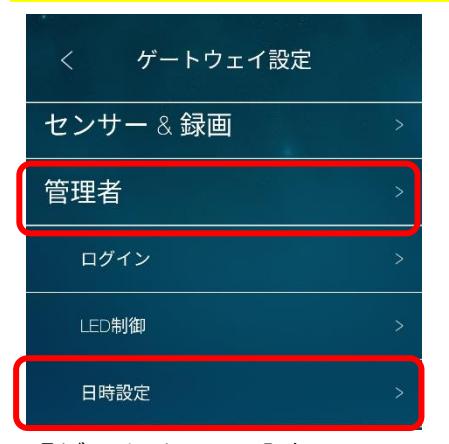

「ゲートウェイ設定」の 「管理者」をタップして、 下に出てくる「日時設定」を 押してください。

### < 日時設定 タイムゾーン (GMT+09:00) Japan, Korea > 現在の日時 2021/02/24 10:47:49 ゲートウェイ起動時間 0日0時間 18 分 4 秒

この部分をタップしてください。

アラーム通知

オンライン/オフライン通知

動体検知

音声

動体感知感度

音声感度

SD**カード**録画

録画の異常停止

録画の再開

Point

更新

5(中)

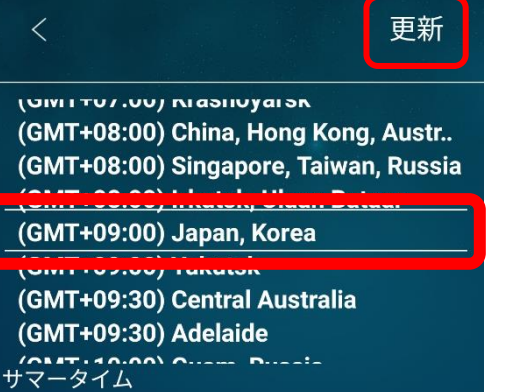

「Japan,Korea」を選択 し、更新を押してください。

※更新に時間がかかり、 その間カメラは使えな くなるため、注意して ください。

動体検知の通知が欲しい 場合、その横のベルマー クを押すと、青く変化し ます。

動体感知の感度をここで 変更することができます。

右上の「更新」を押すと、 設定完了です。

☆「ビデオ設定」の「ビデオ」では カメラの明るさや鮮明さを設定 できます。

| <        | ビテオ設定             |           |
|----------|-------------------|-----------|
| カラー      | カラー               | >         |
| 明るさ      | 5 (中)             | >         |
| 鮮明さ      | 5 (中)             | >         |
| 暗い場所での感謝 | 夏 正常              |           |
| 設置場所     | <b>屋内</b> (60 Hz) | >         |
| 優先順位     | 画質優先              |           |
| 日時表示     |                   |           |
| ビデオフリップ  | 0                 | $\supset$ |
|          |                   |           |

#### アラーム通知(動体検知の通知、感度)

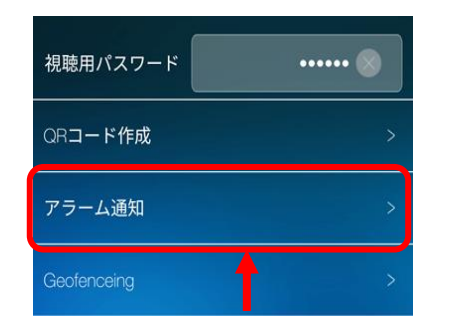

☆「アラーム通知」では、カメ ラに写っているものが動いた場 合に設定しておくと通知を受け 取ることができます。

# 映像(ビデオ映像)の明るさ ストリーム設定 > ビデオ設定 > く ビデオ設定 ビデオ > 夜間コントロール >

映像の反転設定(逆さ設置の場合)

パルモケア2を天井に設置する場合、「ビデオフリッ ─ プ」をオンにしてください。カメラを反転できます。

### SDカードへの録画

ご利用可能:256GBまで、HDSC microSD
 概略録画可能時間 256GB 約20日 64GB 約5日間

なります。

Dropbox

#### ※録画機能を利用する場合、microSDカードをパルモケア2本体に挿入してください。

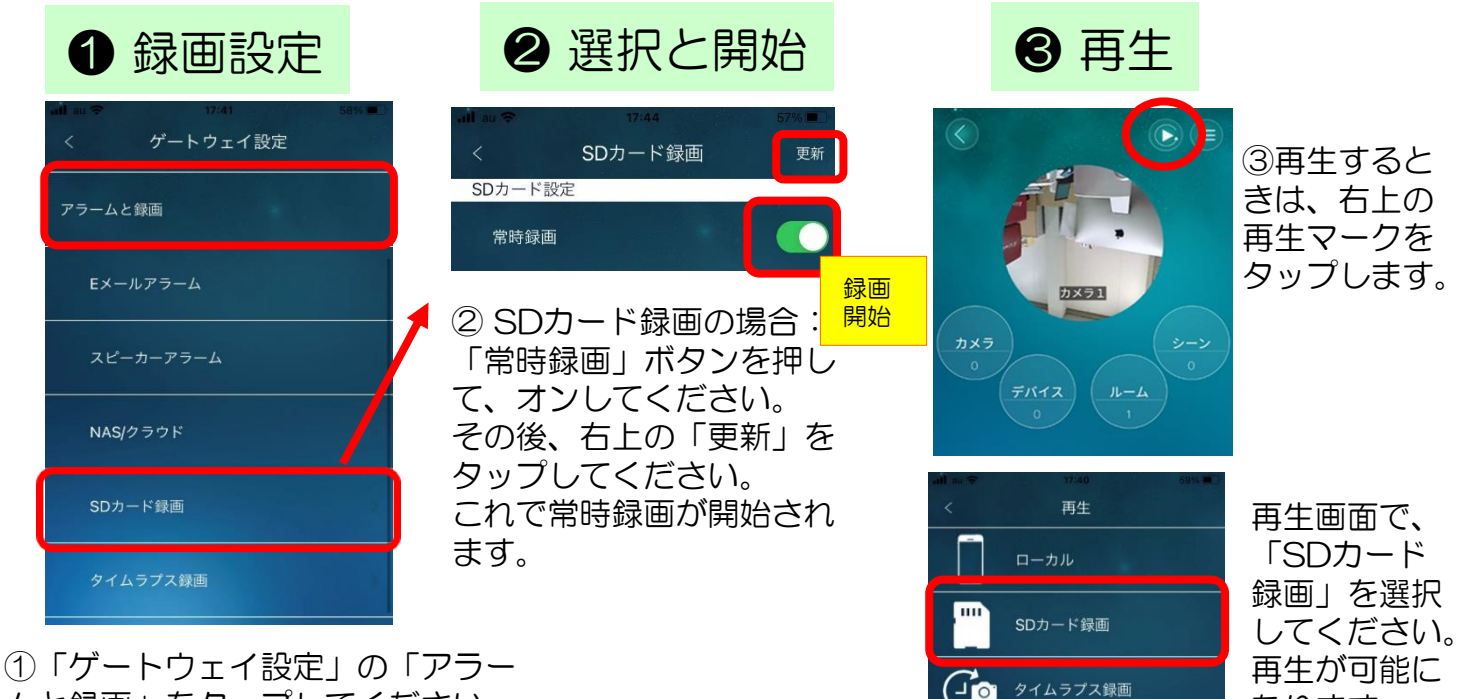

①「ゲートウェイ設定」の「アラームと録画」をタップしてください。
 その下に選択が現れるので、「SDカード録画」を選択してください。

20

# 8. 4種のコール それぞれ特徴を生かしてご利用ください

| パルモケア2本体 Safety Findera                                             | パルモケア2 おきるコール                                   |
|---------------------------------------------------------------------|-------------------------------------------------|
| カメラ映像に動きを感じるとその変化を検出し<br>て、通知します。通知が無くても必要な時にスマ<br>ホから映像で状況確認ができます。 | マットレスの下に置き、ベッドからの起き<br>上がりや移動を検知します。その変化を通知します。 |
|                                                                     |                                                 |
| パルモケア2 ふむコール                                                        | パルモケア2 ドアコール                                    |
|                                                                     | パルモケア2 ドアコール                                    |

ご愛用、よろしくお願いします